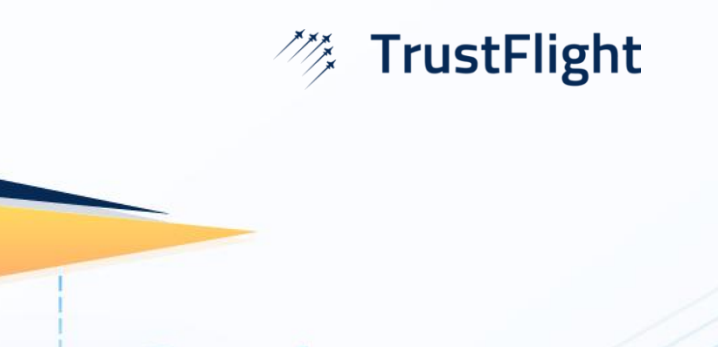

# Centrik v4 - v5 Differences Guide

Version 1.2

This manual was current and up to date as from 8<sup>th</sup> April 2025

### Contents

| SYSTEM OVERVIEW – DASHBOARD, ACTIONS | 5  |
|--------------------------------------|----|
| Centrik 5 design                     | 5  |
| Personal dashboard                   | 6  |
| Module dashboard and Module summary  | 7  |
| Task List Enhancements               | 9  |
| Navigation menu                      | 10 |
| Action indicators                    | 11 |
| Links                                | 12 |
| Module dashboards                    | 13 |
| Screen space                         | 13 |
| Rich text                            | 14 |
| Editable fields                      | 14 |
| ACTIONS                              | 15 |
| DARK MODE                            | 15 |
| OTHER CHANGES                        | 16 |
| CONTACTS MODULE                      | 17 |
| Accessing the Contacts module        | 17 |
| SELECTING A CONTACT                  | 20 |
| Access Rights                        | 21 |
| Deleting                             | 22 |
| Buttons in new locations             | 23 |

| DOCUMENTS                                               | 24 |
|---------------------------------------------------------|----|
| Accessing the Documents module                          | 24 |
| Changes to tabs and subsystems                          | 25 |
| Quick links                                             | 26 |
| For Document Managers - Manage Structure (access right) | 26 |
| Manage Documents and Track Documents (access rights)    | 28 |
| Uploading a document                                    | 29 |
| SAFETY                                                  | 30 |
| Accessing the Safety module                             | 30 |
| Starting a new safety report                            | 32 |
| Navigation                                              | 33 |
| Completing a safety report                              | 34 |
| For Safety Managers:                                    | 36 |
| Side by Side Case view:                                 | 38 |
| Safety Feedback via email:                              | 39 |
| Classify Risk phase                                     | 40 |
| MEETINGS                                                | 42 |
| Accessing the Meetings module                           | 42 |
| COMPLIANCE                                              | 44 |
| Structural and navigational changes                     | 44 |
| Creating / Editing Audit Checklists                     | 48 |
| Starting / Conducting an Audit                          | 48 |
| Findings                                                | 49 |
| Side by side view of phases:                            | 49 |

| RISK                                               | 51 |
|----------------------------------------------------|----|
| Accessing the Risk module                          | 51 |
| Improved filtering, visual guidance and navigation | 52 |
| WORKFLOWS                                          | 54 |
| Accessing the Workflows module                     | 54 |
| Management of change                               | 55 |
| FORMS                                              | 56 |
| TRAINING                                           | 59 |
| Crew Currency                                      | 60 |
| TASKING                                            | 61 |
| CENTRIK APP                                        | 67 |

# System Overview – Dashboard, Actions

### Centrik 5 design

The first obvious difference before and after logging in is the overall look and feel of the interface. For example, there are noticeable colour and font changes to improve usability and accessibility. It's a completely fresh style that aligns with other products in the TrustFlight suite.

|                      | Log in to Centrik for TrustFlight.   Username   Username   Username   Corport protection                     |
|----------------------|----------------------------------------------------------------------------------------------------|
| Centrik              |                                                                                                    |
| Part of: TrustFlight | This website and all included software are subject to copyright. All rights reserved. Copyright © 2013-2024. |

| IMP TrustFlight       | Sashboard                                                                                                    |                                             |                                  | ansa Currentes :                             |
|-----------------------|----------------------------------------------------------------------------------------------------|---------------------------------------------|----------------------------------|----------------------------------------------|
| Destinant             | Personal deshboard Module dashboard Module summa                                                                                                    | γ                                           |                                  | E: Show legend                               |
| 🖉 Documents           |                                                                                                    |                                             |                                  | C Show settings                              |
| H Events              | 📑 Workflows 🗉                                                                                                    | 😭 Compliance - Checklists and Schedules 🛛 🗄 | 🔹 Safety 🗄                       | Compliance - Surveys                         |
| 🛒 Handover            | Workflows (14)                                                                                                    | Audits (59)                                 | All open cases (18)              | Surveys (4)                                  |
| e selvy -             |                                                                                                    | $\frown$                                    | $\frown$                         | Working from Home Employee Engagement Survey |
| 🖹 Compliance 🗸        | 14 • In Progress (5)                                                                                                    | 59 Ok (46)                                  | 18 Assess (3)<br>Investigate (3) | Staff Assat List                             |
| U Martings            | Overdue [3]     Overdue [3]     Overdue [1]     Overdue [3]     Overdue [3]     Overdue [ | Due [3]   Overdue (10)                      | Act (1)     Beady to Close (11)  | Actions I01                                  |
| - Wondows -           |                                                                                                    |                                             |                                  | Vew actions                                  |
| A ===                 | Actions (8)                                                                                                    | Findings (15)                               | All open MORs (14)               |                                              |
| f Ephymere            | View actions                                                                                                    | Actions (2)                                 | Submit MOR (3)                   |                                              |
| 5 hores               |                                                                                                    | Vew actions                                 | Follow Up (3)                    |                                              |
| 🖝 Talkg 🗸 -           |                                                                                                    |                                             | Actions (5)                      | N                                            |
| Devices               |                                                                                                    |                                             | Vew actions                      | Lef.                                         |
| g <sup>a</sup> Config |                                                                                                    |                                             |                                  |                                              |
| 😰 Contacts            | Equipment II                                                                                                    | Compliance - Third Parties                  | Meetings II                      |                                              |
|                       | composite checks to                                                                                                    | Avera Ior                                   | nceeung ourieduite (12)          |                                              |
| ili sitest .          |                                                                                                    |                                             |                                  |                                              |
| •E Cuthque menu       | (1)<br>checks                                                                                                    | 6<br>scheduled                              | scheduled                        |                                              |
| Centrik               | • CK (1)                                                                                                    | • CK 150                                    | Overdue (8)     Scheduled (4)    |                                              |

### Personal dashboard

After logging in, the first screen shown is the Personal dashboard tab. Formerly a section on the Centrik 4 home screen (Personal Status), this new dedicated tab makes it clear and simple for users to immediately see any outstanding or upcoming tasks assigned to them.

The 'Personal dashboard' also comes with improved visual indicators / instructions, filter and search functionality.

| IMP TrustFlight                                   | 5 Dashboard                                                                                                    | GD Julia Smith : |
|---------------------------------------------------|----------------------------------------------------------------------------------------------------|------------------|
| Si Dashboard                                      | Personal dashboard Module dashboard Module summary                                                                                                    |                  |
| <ul> <li>Documents</li> <li>Safety</li> </ul>     | My tasks 🕲 🗓                                                                                                    | + Add Action     |
| Compliance                                        | Decuments tasks Eaflery tasks<br>Read document Complete action<br>(1)                                                                                                    |                  |
| g <sup>a</sup> Config                             | Due date: Al time v C: Status: Al v E: Task: Al v Q: Type: Al v O: Module: Al v G: Assigned to: Al v                                                                                                    | Search tasks Q   |
| D Contacts                                        | Moture • Task • Title • Duardate •                                                                                                    | Assigned to •    |
|                                                   | Documents - Docutions Rest document RE Encoderer [22 Eek 2023]                                                                                                    | IS lobe Smith    |
|                                                   | Balan Salari<br>Balan Salari<br>Balan | H Ma Callo       |
|                                                   | Serviry Serviry Complexe ection SMS-000006 "Serviry regions Action at Mary 2024                                                                                                    | us John Smith    |
| ■ Bapon -<br>-<br>Composition nerv<br>Comptific k |                                                                                                    |                  |
| Demonal deckboard                                 | Hadda dashbaard - Hadda summar                                                                                                    |                  |
| - croonar dasmooard                               | moune sensores moune sensitility                                                                                                    |                  |
| My tasks 1 1                                      |                                                                                                    | + Add Action     |
| Documents tasks                                   | Safety tasks                                                                                                    |                  |
| Read document                                     | Complete action (1)                                                                                                    |                  |
| L                                                 |                                                                                                    |                  |
| Due date: All time                                |                                                                                                    | Search tasks Q   |
| Module *                                          | Task • Title • Due date •                                                                                                    | Assigned to *    |
| Documents - Ground C                              | perations Read document PPE Procedures 22 Feb 2024                                                                                                    | JS John Smith    |
| Safety - Safety                                   | Complete action SMS-000006 - Safety Report Action 31 May 2024                                                                                                    | JS John Smith    |
| Showing 1 - 2 of 2                                |                                                                                                    |                  |

### Module dashboard and Module summary

If 'See Dashboard' access rights are granted, users still have oversight of the appropriate modules, however replacing the 'Module Status' area in Centrik 4 are two new tabs:

- Module dashboard
- Module summary

The Module summary is the same view as before, whereas the module dashboard is completely new, made up of graphical and insightful widgets, representing data in the respective modules. The widgets provide "at-a-glance" information but are also interactive, allowing users to view associated tasks and actions.

| 🚦 Dashboard                                      |                                                                         |           |                |   |
|--------------------------------------------------|-------------------------------------------------------------------------|-----------|----------------|---|
| Personal dashboard Module dashboard Module summa | ry                                                                      |           |                |   |
|                                                  |                                                                         |           |                |   |
| Compliance - Checklists and Schedules            | Compliance - Surveys                                                    | ii 😽 Equi | pment          | = |
| Audits (59)                                      | Surveys (6)                                                             | Equipme   | ent checks (1) |   |
| <b>59</b><br>scheduled • Ok (46)<br>• Due (3)    | Working from Home<br>Employee Engagement Survey<br>Staff Asset List<br> |           | 1<br>checks    |   |
| Overdue (10)  Findings (15)                      | View actions                                                            | Defects   | • Ok (1)       | _ |
| Actions (2)                                      |                                                                         | Actions   | (0)            |   |
| View actions                                     |                                                                         | View acti | ions           |   |

| Dashboard                                       |                  |                              |      |                 |      |                                 |   |
|-------------------------------------------------|------------------|------------------------------|------|-----------------|------|---------------------------------|---|
| Personal dashboard Module                       | e dashboard Modu | ie summary                   |      |                 |      |                                 |   |
| Compliance Module                               |                  | Ø Document Management System | stem | 🃂 Equipment     |      | 💕 Forms Module                  |   |
| Compliance                                      |                  | Flight Operations            |      | Status          |      | Forms                           |   |
| Internal Audit                                  | 11 3             | Airfield Briefings           | 11   | Aircraft        | 1    | Workflows To Start              | 1 |
| External Audits                                 | 53               | Late Readers                 | (48) | IT Equipment    |      | Workflows In Progress           | 5 |
| Compliance Monitoring                           | (4)(6)           | Notices                      |      | GSE             |      |                                 |   |
| Compliance Monitoring                           | 000              | Manuals                      |      | Vehicles        |      | Training: administration        |   |
| Findings<br>Corrective Action Plans<br>Required | 1 10             | Certificates                 |      | Defects         |      | Administration - qualifications |   |
| External Findings Open                          | 000              | View all ~                   |      | View all V      |      | Mandatory Items                 |   |
| External Findings                               | 000              | Ground Operations            |      | 🐑 Safety Module |      | Add-Ons                         |   |
| Corrective Action Plans<br>Required             | 3                | Late Readers                 |      | Safety          |      | View all ~                      |   |
| Actions                                         | 2                | Ground Ops Manuals           |      | Case Drafts     | 1    | Status                          |   |
| Compliance Monitoring<br>Findings               |                  | Procedures                   |      | Case to assess  | (3)  |                                 |   |
| Corrective Action Plans<br>Received             |                  | View all ~                   |      |                 | 0    | ァ Training: technical           |   |
| External Findings                               |                  |                              |      | NIUTI3          | • 10 |                                 |   |

The introduction of widgets in Centrik 5 offers advanced customization. Each one can be enabled / disabled with a single click (within Show settings) and they can be 'drag and dropped' into distinct positions, allowing users to create their own personalized layout.

|       |     | ( ) Show setti                        | ngs |
|-------|-----|---------------------------------------|-----|
| ance  | Das | hboard Config                         |     |
|       | *** | Compliance - Checklists and Schedules |     |
|       | 11  | Compliance - Third Parties            |     |
| igage |     | Equipment                             |     |
| .ist  | 11  | Compliance - Surveys                  |     |
|       |     | Safety                                |     |
|       | 11  | Meetings                              |     |
|       | 11  | Workflows                             |     |
|       | 11  | Documents                             |     |
|       | 11  | Risk                                  |     |

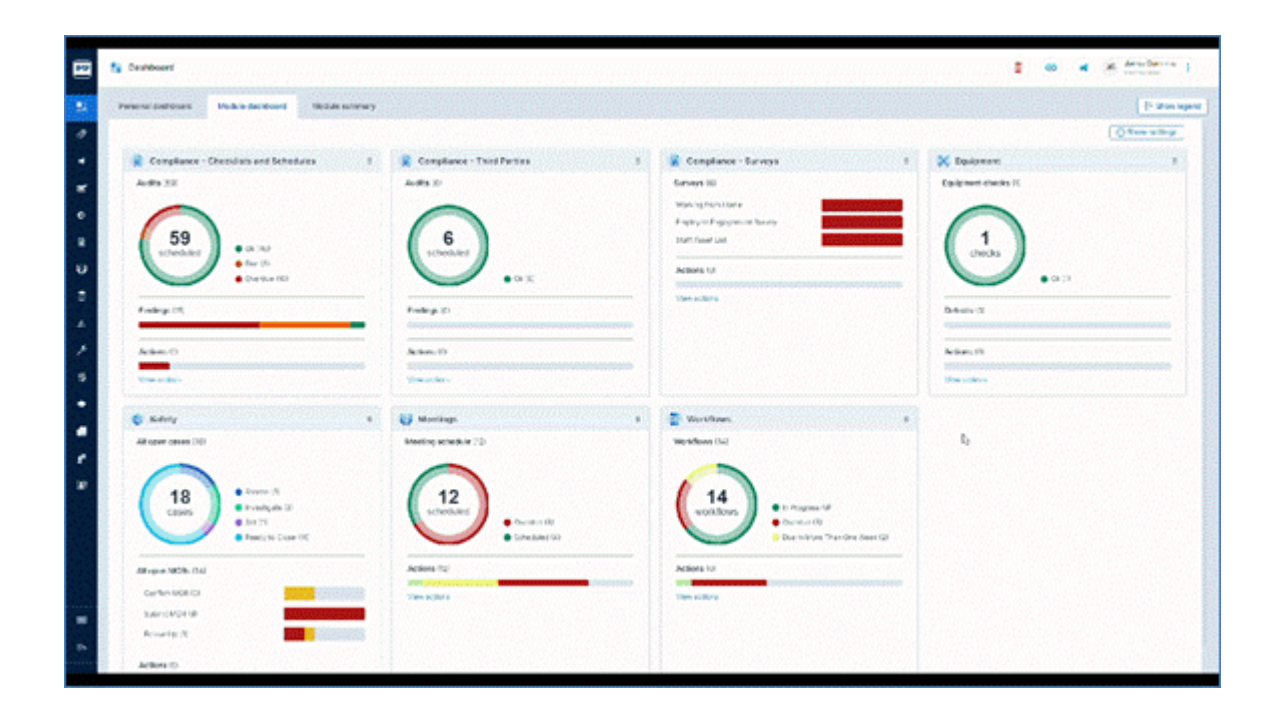

### Task List Enhancements

We've enhanced the Centrik 5 dashboard with a new **'Tasks Assigned'** view. This update ensures full parity with the legacy v4 personal dashboard and provides a clearer overview of tasks, actions, and delegations assigned to others.

Additional improvements include:

**Task List Export** – Users can now download their task lists and open them in Microsoft Excel or Google Sheets.

**Workflow Task Display** – Improved visibility of workflow-related tasks, allowing users to understand task context at a glance without drilling into the workflow module.

| TrustFilght               | E Dashboard                            |                   |                                           |                     | 📮 🖨 📢 сн       | Colin Harley<br>Centrik User |
|---------------------------|----------------------------------------|-------------------|-------------------------------------------|---------------------|----------------|------------------------------|
| E Dashboard               | My tasks Tasks assigned Module da      | ashboard Module : | ummary                                    |                     |                |                              |
| Applications              | Tasks I have assigned to others        | 1 6 1             |                                           |                     |                | + Add Action                 |
| Registry<br>R Regulator ~ | Meetings tasks                         | Quality tasks     | Risk tasks                                | Personal Actions    | Workflow tasks |                              |
| Documents                 | Documents tasks                        | Regulations tasks |                                           |                     |                |                              |
| ╉ Events Ø Safety ~       | Assigned action                        | Assigned action   |                                           |                     |                |                              |
| 🖹 Compliance              | 🗇 Due date: All time 👻 🔘 Status: All 👻 | ☉ Module: All v   | ⊗ Assigned to: All                        |                     | Search tasks   | Q                            |
| 😲 Meetings 🗸              | Module +                               | Task +            | Title +                                   | Due date +          | Assigned to +  |                              |
| - Workfows                | Workflow                               | Assigned action   | -000004 - GHA - A/C differences training  | ▲ 24/05/2024        | James Cummins  | >                            |
|                           | Risk - Risk                            | Assigned action   | -000004 - PR Comms plan                   | 29/05/2024          | Tracy Fosters  | 2                            |
| 🛦 Risk                    | Documents - Flight Operations          | Assigned action   | -000001 - Training Manual Update Required | ▲ 31/05/2024        | Suzie Jones    | $\mathbf{\Sigma}$            |
| 🔎 Equipment 🗸             | Quality - Internal Audit               | Assigned action   | -000001 - Implement PPE Roadshows         | 31/05/2024          | Suzie Jones    | ۲                            |
|                           | Regulations                            | Assigned action   | -000001 - Upcoming change to Regulation   | <b>A</b> 31/05/2024 | Suzie Jones    | •                            |
| Porms v                   | Risk - Risk                            | Assigned action   | -000003 - Training Manuals update         | ▲ 31/05/2024        | 🕗 Suzie Jones  | 2                            |
| 🗢 Training 🛛 👻            | Risk - Risk                            | Assigned action   | -000002 - Training to be updated          | 31/05/2024          | John Barron    | >                            |
| Devices                   | Workflow                               | Assigned action   | -000002 - GHA Training Records check      | 31/05/2024          | James Cummins  | 2                            |
|                           | Personal Actions                       | Assigned action   | -000020 - Upload Training Certificates    | ▲ 30/06/2024        | Suzie Jones    | 2                            |
| ← Collapse menu           | Meetings                               | Assigned action   | -000001 - Support Documentation           | 31/07/2024          | 🔰 John Barron  | >                            |
| Centrik                   | Showing 1 - 10 of 25                   |                   | Show more                                 |                     | items per      | page 10 v                    |

### Navigation menu

The main navigation menu has moved to the left-hand side of the screen. The menu also introduces the new way to access subsystems. Subsystems were formerly visible as tabs *after* a module was selected, however the tabs now represent different functions available in each subsystem. Overall this makes navigating a lot quicker, because you previously had to return to the module landing page to access those functions.

The menu also offers collapsible functionality, offering more screen space to work.

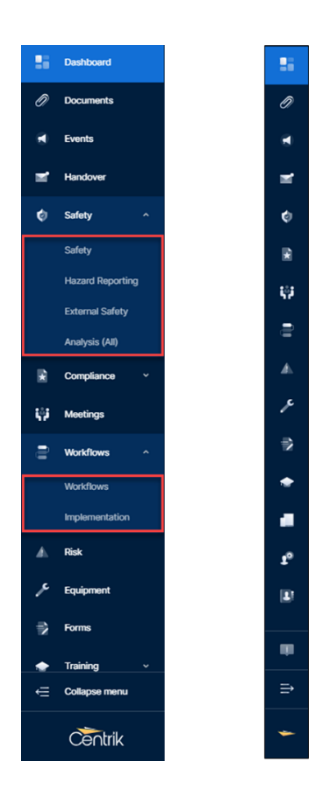

### Action indicators

To improve the previous offering of red, yellow and green circular indicators, shapes have been designed to go alongside actions. Users can control whether or not to enable this mode (Accessibility mode) through account settings, which can be found by clicking the username in the top right corner. Note that a legend has been added to the Module dashboard and Module summary tabs, which describes the meaning of each shape.

| reased dealshaard Medula dealshaard    | Madula summary               |
|----------------------------------------|------------------------------|
| rsonai dashboard Module dashboard      | Module summary               |
| Compliance Module                      | Ø Document Management System |
| Compliance                             | Flight Operations            |
| Internal Audit                         | 3 Airfield Briefings         |
| External Audits                        | 3 Late Readers               |
| Compliance Monitoring<br>Findings Open | 6 Notices                    |
| Compliance Monitoring                  | Manuals                      |
| Corrective Action Plans                | 10 Certificates              |
| Required                               | View all ~                   |

| Legend   | 1                      |                       | >                   |
|----------|------------------------|-----------------------|---------------------|
| E Iten   | n status               |                       |                     |
| 🛕 Item i | s overdue              | 🔺 Item is due soon    | Vitem is closed     |
| 🛦 Item i | s due imminently       | Item is open          |                     |
| Act      | ion status             |                       |                     |
| O Actio  | n is require attention | Action is in progress | Action is overdue   |
| Actio    | n is open              | Action is pending     | Action is completed |
| _        | n is closed            | Action is on hold     | Action is rejected  |

### Links

Quick links to Safety reports or external links (configuration required) were previously accessible from the left of the screen in Centrik v4, in Centrik v5 these can be found in the top menu bar.

| IMP TrustFlight             | 5 Dashboard                                               |                                  |                                      |                             |                                                                                                    | Colin Harley<br>Cartris User |
|-----------------------------|-----------------------------------------------------------|----------------------------------|--------------------------------------|-----------------------------|----------------------------------------------------------------------------------------------------|------------------------------|
| Deshboard                   | Personal dashboard Module dashbo                          | ard Module summary               |                                      |                             |                                                                                                    |                              |
| L Applications              | My tasks 🛕 45 💽 21 🔲 3 📳                                  |                                  |                                      |                             |                                                                                                    | Add Action                   |
| B Registry                  |                                                           |                                  |                                      |                             | 1. In 1. In | 1.1.1.1.1.1.1                |
| Ø Documents                 | Compliance tasks                                          | Safety tasks<br>Chase action (4) | Meetings tasks<br>Chase action (9)   | Workflows tasks<br>Complete | Documents tasks<br>Read document                                                                                                    |                              |
| et Events                   | Chase action (2)                                          | Assess report (7)                | Close action 11                      | Complete step               | (2)<br>Review<br>document (2)                                                                                                    |                              |
| Handover Handover           |                                                           |                                  |                                      | Chase action [1]            | Chase action (1)                                                                                                    |                              |
| 🔮 Safety 👻                  |                                                           |                                  |                                      | Close action (1)            |                                                                                                    |                              |
| Compliance -                | Risk tasks                                                | Forms tasks                      | Personal Actions tasks               | Regulations tasks           |                                                                                                    |                              |
| 🤑 Meetings 👻                | assessment (2)<br>Close action (1)                        | 16)                              | Chase action (2)                     | Chase action 18             |                                                                                                    |                              |
| Workflows *                 | Chase action (2)                                          |                                  |                                      |                             |                                                                                                    |                              |
| A 198                       |                                                           |                                  |                                      |                             |                                                                                                    |                              |
| 🔑 Equipment 🔷 👻             | 🖞 Due date: Al time 👻 🔘 Status: A                         | t 👻 📑 Task: Alt 👻 🖓 Type: Alt 👻  | O Module: All + O Assigned to: All + |                             | Search tasks                                                                                                    | Q                            |
| 🗎 Tasking 🚽                 | Module -                                                  | Task • Title •                   |                                      | Due date *                  | Assigned to +                                                                                                    |                              |
|                             | Forms - Flight Operations                                 | Complete report 000001 - F       | kew Starter Form                     | a 03 Jul 2023               | CH Colin Haney                                                                                                    | (2)                          |
| Care Marine Co.             | Meetings -                                                | Chase action -0000003 -          | Module impacts                       | 🛕 30 Apr 2024               | \$M Simon Melland                                                                                                    | 2                            |
| - College menu              | Quality - Internal Audit                                  | Complete audit CM-2024           | 009 - PPE Audit checklist            | 🔺 30 Apr 2024               | CH Colin Harley                                                                                                    | (5)                          |
|                             | Quality - External Audits                                 | Complete audit EXT-2022          | 003 - SAFA/SACA Inspections          | 🔺 30 Apr 2024               | CH Colin Hartey                                                                                                    | 3                            |
| Centrik                     | Documents - Flight Operations                             | Review document Aktield Op       | s Chart - Blackpool Airport          | A 01 May 2024               | CH Collo Harley                                                                                                    | 3                            |
| warpt WebFurn, DoPostlack's | ithOptions(new WebForm_PostBackOptions("2502(MainContant) | Nexholder\$MyTa.                 |                                      | ( * m +                     |                                                                                                    | 61                           |

Clicking on the links icon will display a list of selectable options to choose from.

| IMP TrustFlight | E Dashboard                        |                                   |                                    |                          | E CH Colle Harley<br>Certe Liver |
|-----------------|------------------------------------|-----------------------------------|------------------------------------|--------------------------|----------------------------------|
| Deshboard       | Personal dashboard Module dashbo   | ard Module summary                |                                    |                          | Links<br>New Safety Bennet 70    |
| Applications    |                                    |                                   |                                    |                          | EASA Dervictions (2)             |
| Registry        | my tasks (21) (21)                 |                                   |                                    |                          | Toutlan M                        |
|                 | Compliance tasks                   | Safety tasks                      | Meetings tasks                     | Workflows tasks          | Documents tasks                  |
| Documents       | Complete audit                     | Chase action (4)                  | Chase action (9)                   | Complete<br>workflow (2) | Read document                    |
| Events          | Chase action (2)                   | Assess report (7)                 | Close action (1)                   | Complete step            | Review                           |
| Handover        |                                    |                                   |                                    | 14/                      | Occument (2)                     |
|                 |                                    |                                   |                                    | Close action (1)         |                                  |
| Safety -        | 1                                  |                                   |                                    |                          |                                  |
| Compliance *    | Risk tasks                         | Forms tasks                       | Personal Actions tasks             | Regulations tasks        |                                  |
| Meetings +      | Complete<br>assessment (2)         | Complete report                   | Chase action (2)                   | Chase action (1)         |                                  |
|                 | Close action (1)                   |                                   |                                    |                          |                                  |
| Workflows -     | Chase action (3)                   |                                   |                                    |                          |                                  |
| Resk            |                                    |                                   |                                    |                          |                                  |
| Eastament Y     | [] Due date: Al time + C Status: A | I + B Task: All + G Type: All + 6 | Module: All + @ Assigned to: All + |                          | Search tasks                     |
|                 |                                    |                                   |                                    |                          |                                  |
| Tasking *       | Module -                           | Task • Title •                    |                                    | Due date +               | Assigned to +                    |
| Porma 👻         | Forms - Flight Operations          | Complete report 000001 - New      | Starter Form                       | Inc so 🛦                 | 2023 CH Colin Harley             |
|                 | Meetings -                         | Chase action -000003 - Mos        | lule impacts                       | 🔺 30 Apr                 | 2024 SM Simon Mailard 😥          |
| Collapse menu   | Quality - Internal Audit           | Complete audit CM-2024-009        | PPE Audit checklist                | Apr OE                   | 2024 CH Colin Harley             |
|                 | Guality - External Audits          | Complete audit EXT-2022-003       | - SAFA/SACA Inspections            | A 30 Apr                 | 2024 CH Colin Harley (>          |
| Centrik         | Documents - Flight Operations      | Review document Airfield Ops Ch   | art - Blackpool Alrport            | A OT May                 | 2024 CH Colin Haney (5)          |
|                 |                                    |                                   |                                    |                          |                                  |

### Module dashboards

Like the functionality previously described for the 'Personal dashboard', each module also offers a dashboard, showing users any tasks they have that are relevant to that module.

Equally, users can customize this view, toggling widgets on / off and moving them around.

Also, important action buttons are always present as tabs, along the top of the page, reducing navigational 'clicks'.

| IMP TrustFlight       | Compliance - Compliance                              |                                       |                                      | 🔮 🚳 📢 Jo James Currinities 🚦                     |
|-----------------------|------------------------------------------------------|---------------------------------------|--------------------------------------|--------------------------------------------------|
| Si Destevent          | Dashboard My audits 🕤 My findings Checklists         | schedule Findings Actions (2) Heatmap | KPIs Change requests (s)             |                                                  |
| / Documents           | Findings (14)                                        | Third Party Audits View third parties | CAMO Audit (33) View checklists      | Internal Audit (4) View checklists and schedules |
| H Evens               | Created                                              |                                       | $\frown$                             | $\frown$                                         |
| 🖬 Hendover            | Released                                             | 6                                     | 33 • 0x (28)                         | 4                                                |
| € selvy -             |                                                      | scheduled                             | scheduled • Due (3)<br>• Overdue (2) | scheduled • Ck (2)<br>• Overdue (2)              |
| Compliance ^          |                                                      | • 04.160                              |                                      |                                                  |
| Compliance            |                                                      | Findings (3)                          | Findings (0)                         | Findings (11)                                    |
|                       |                                                      | View findings                         | View Endings                         | View findings                                    |
| Regulations           |                                                      | Actions IDI                           | Actions (0)                          | Actions (1)                                      |
| Regulation Amendment: |                                                      | New orders                            | View actions                         | View actions                                     |
| Reference Data & Ana  |                                                      | Vew actions                           |                                      |                                                  |
| Q Montings            |                                                      |                                       |                                      |                                                  |
| 🗄 Woldows 🗠           | My tasks (A1) ( 2                                    |                                       |                                      |                                                  |
| A ===                 |                                                      |                                       |                                      |                                                  |
| € issioner            | Complete autor (2)                                   |                                       |                                      |                                                  |
| at                    | C) Due-date All time + C: Status All + El Task All + | G Tupe All + @ Assigned to: All +     |                                      | Search tasks                                     |
|                       |                                                      | a appendix a second de las de las     |                                      | Concerning of the                                |
| 🔶 Tuining 🔍           | Task • Title •                                       |                                       | Due date +                           | Assigned to *                                    |
|                       | Complete audit CM-2024-009 - FPE Audit checklist     |                                       | ▲ 30 Apr 2024                        | 30 James Cummins                                 |
| • Collegele menu      | Act on finding 2022-001 - Accountable Manager no     | t documented in company manualis      | • 31 Oct 2024                        | JC James Currenins >                             |
| Centrik               | Complete audit CM-2024-018 - Management Audit N      | tay 2024                              |                                      | 30 James Currenins >                             |

### Screen space

Similar to the collapsible menu feature, designed to take up less space than a fixed menu, you will discover new hover functionality, for the same purpose. For example, fields like 'Created by' and 'Assigned by', which formerly captured a user's full name and sometimes had a whole section dedicated for this information. Now you

will see a small circle with initials inside and when you hover your mouse over it, the full name will be displayed. We will highlight more examples of this throughout the differences documentation.

| IMP | 🖉 Docum      | nent - Aircraft Manual A     | PR24                    |                 |                  |       |
|-----|--------------|------------------------------|-------------------------|-----------------|------------------|-------|
| 25  | Documents da | ashboard / Flight Operations | s / <u>Notices</u> / Do | cument - Aircra | aft Manual APR24 |       |
| Ø   | Number       | Title                        | Туре                    | Created by      | Created On       | Time  |
| ¢   | 3            | Aircraft Manual APR24        | Operational             | SJ              | 29/04/2024       | 14:00 |
|     |              |                              |                         |                 |                  |       |

### **Rich text**

Rich text formatting has been introduced in Centrik 5. This offers enhanced styling features to basic text, including various formatting elements such as bold or italic text, lists and links.

| riptio                                                            | n        |          |            |             |           |         |      |        |           |         |    |   |  |
|-------------------------------------------------------------------|----------|----------|------------|-------------|-----------|---------|------|--------|-----------|---------|----|---|--|
| ription o                                                         | ofaction | to be ta | aken (if i | equired) (a | ptional)  |         |      |        |           |         |    |   |  |
| Н                                                                 | в        | Ι        | S          | _           | 66        | 6       |      | ≔      | 1 <u></u> | <u></u> | 4- | = |  |
|                                                                   |          |          |            |             |           |         |      |        |           |         |    |   |  |
| Act                                                               | ions     | s for    | 03         | JUN         |           |         |      |        |           |         |    |   |  |
| Hand                                                              | lover    | from     |            | ning or     | erati     | on.     |      |        |           |         |    |   |  |
| riarie                                                            | 10101    | non      | 1040       | ning op     | Clat      | 011.    |      |        |           |         |    |   |  |
| Do not                                                            | allow c  | ustom    | er Smit    | h to trave  | l until p | roof of | payn | nent c | onfirm    | ed.     |    |   |  |
|                                                                   |          |          |            |             |           |         |      |        |           |         |    |   |  |
| <ul> <li>DQ004 Arriving 40 minutes late</li> </ul>                |          |          |            |             |           |         |      |        |           |         |    |   |  |
| <ul> <li>Perimeter road closed - staff may arrive late</li> </ul> |          |          |            |             |           |         |      |        |           |         |    |   |  |
| <ul> <li>Per</li> </ul>                                           | imeter   | roau c   | 10300      | 9.011 maj   |           | 1010    |      |        |           |         |    |   |  |

# Editable fields

Users no longer need to select the 'Edit' button every time changes are required. It is now possible to click directly on an editable field to move to 'edit mode'. Once the changes are made, the 'Save' button needs to be clicked as per usual process.

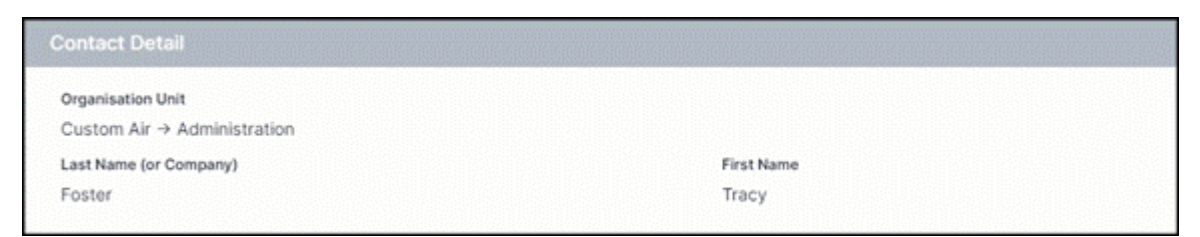

# Actions

From the Personal dashboard, users will have access to an 'Add Action' button on the right. Selecting this opens the familiar 'New Action' page, but now a more consolidated view, with fewer sections, meaning less clutter.

| 🚦 Dashboard                                                           |                                                                                                    |                                                                                   |                                                      |                                        | GD JC James Cummins                                       |
|-----------------------------------------------------------------------|----------------------------------------------------------------------------------------------------|-----------------------------------------------------------------------------------|------------------------------------------------------|----------------------------------------|-----------------------------------------------------------|
| Personal dashboard Module dashboard Module dashb                      | board Module summary                                                                                                   |                                                                                   |                                                      |                                        | + Add Action                                              |
| Documents tasks<br>Read<br>document (3)                               | Workflows tasks<br>Complete<br>workflow (1)<br>Complete<br>phase (1)<br>Complete<br>step (1)<br>Complete<br>action (2) | Meetings tasks<br>Chose action<br>Complete<br>action 13<br>Action 13<br>Action 13 | Safety tasks<br>Assess report<br>(3)<br>Chase action | Personal Actions tasks<br>Chase action | Compliance tasks<br>Complete<br>audt (2)<br>At on finding |
| Risk tasks<br>Complete<br>assessment<br>(1)<br>Continue<br>assessment | Training tasks<br>Sign check (2)                                                                                       |                                                                                   |                                                      |                                        |                                                           |

# Dark mode

Dark mode can now be toggled on / off within Account settings. If users are sensitive to bright lights, or continually work in low light conditions, there is now an option to customize.

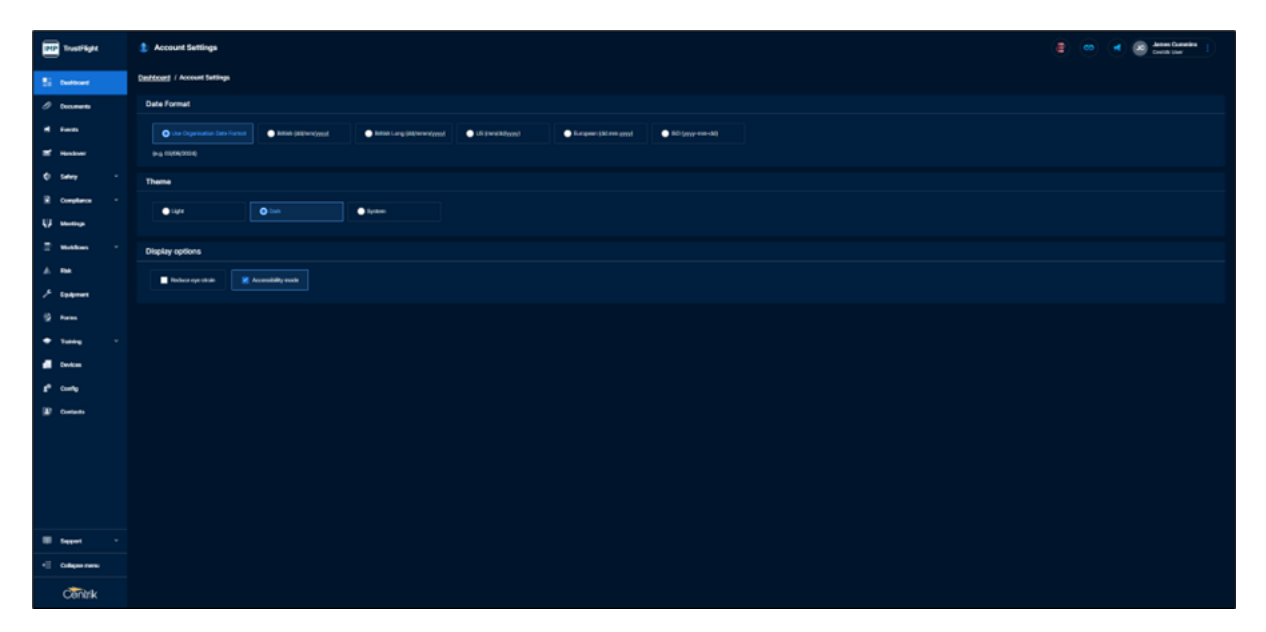

## **Other changes**

• Clearer delete prompts. Delete prompts are more centralized and obvious, which may hopefully reduce items being deleted in error.

| Delete contact?                               |
|-----------------------------------------------|
| Are you sure you want to delete this contact? |
| û Yes No                                      |
|                                               |

• Changing ordering. The function of reordering items (for example audit checklist or meeting items) now uses a different icon. Formerly a vertical double arrow, it is now a symbol with 6 dots.

| Columns                |                        |            |                             |             |   |
|------------------------|------------------------|------------|-----------------------------|-------------|---|
| + Add                  |                        |            |                             |             |   |
| Plural / Title         | Singular               | Hover Text | Contents                    | Actions     |   |
| Notices & Briefings    | Notices & Briefings    |            | Notices, Airfield Briefings | Move Edit   | t |
| Manuals & Certificates | Manuals & Certificates |            | Manuals, Certificates       | Move Edic I | Û |

• Mandatory fields in Centrik 5 are presented differently, with an orange vertical line on the left border of the field.

| Flight Details       |                          |
|----------------------|--------------------------|
| Call sign            | Flight number (optional) |
|                      |                          |
| Last departure point |                          |
|                      |                          |

# **Contacts Module**

### Accessing the Contacts module

To begin exploring the Contacts module in Centrik 5, navigate to the sidebar on the left, then click on the 'Contacts' module to access the contacts management area.

| IMP TrustFlight | Contacts                   |                           |                    |                   |                             |                      | 📑 🚱 📢 JS John Smith 🚦           |
|-----------------|----------------------------|---------------------------|--------------------|-------------------|-----------------------------|----------------------|---------------------------------|
| Deshtooend      | All contacts Organisations | Departments System        | -Wide Roles Acce   | ss rights         |                             |                      |                                 |
| Ø Documents     | All contacts (11)          |                           |                    |                   |                             |                      |                                 |
| C Salvey        | Omerican Department        |                           |                    |                   |                             |                      |                                 |
|                 | (at) v (at)                | ✓ Al A-2 Other            |                    |                   |                             | + Add contact        | Search by name Q. Show settings |
| Complance       |                            |                           |                    |                   |                             |                      |                                 |
| W Montings      | Name +                     | Job title / Rank +        | Organisation +     | Department +      | E-mail *                    | Tel. •               | Mobile = Username =             |
| Workfows        | Centrik Support            | Customer Support Team     | Centrik            | Support           | Support@Centrik.net         | +44 (0) 203 855 5972 | capport                         |
|                 | JB Barron, John            | Pilot                     | Custom Air         | Flight Operations | John.banan@custamair.com    |                      | Jama                            |
| L. Could        | PB Beale, Peter            | Quality Manager           | Hill Edge Avlation | (no department)   | Peter-Deale@HEA.com         |                      | PEcelo                          |
| D Contact       | J8 Bloggs, Joseph          | Pilot                     | Custom Air         | Flight Operations |                             |                      | aggrift.                        |
|                 | JC Cummins, James          | Centrik User              | Centrik            | Support           | james.cummins@centrik.net   |                      | james.cummine@cantrik.net       |
|                 | TF Foster, Tracy           | Pliot                     | Custom Air         | Administration    | Tracey foster@customak.com  |                      | TFoster                         |
|                 | TG Oraham, Tammy           | Training Officer (Bround) | Custom Air         | Ground Operations | T.Graham@customak.net       | +447897658765        | Türahan                         |
|                 | SJ Jones, Suzie            | Pilot                     | Custom Air         | Administration    | Suzie Jones@customak.com    |                      | SJones                          |
|                 | AK Kokilan, Archana        |                           | Custom Air         | LearnCentrik      |                             |                      | Albitan                         |
|                 | SM Mallard, Simon          | Pliot                     | Custom Air         | Flight Operations | Simon.mafland@customair.com |                      | SMafaed                         |
|                 | Mechanic, Michael          | Engineer                  | Custom Air         | Technical         |                             |                      | Milechanic                      |
|                 | AM Milt, Andrew            | Pliot                     | Custom Air         | Flight Operations | Andrew.milt@customair.com   |                      | AUER                            |
|                 | JS Smith, John             |                           | Custom Air         | Training          |                             |                      | JSmith                          |
|                 |                            |                           |                    |                   |                             |                      | ± Download                      |
|                 |                            |                           |                    |                   |                             |                      |                                 |
|                 |                            |                           |                    |                   |                             |                      |                                 |
|                 |                            |                           |                    |                   |                             |                      |                                 |
|                 |                            |                           |                    |                   |                             |                      |                                 |
|                 |                            |                           |                    |                   |                             |                      |                                 |
| 🖩 Support 🔹     |                            |                           |                    |                   |                             |                      |                                 |
| + Collapse menu |                            |                           |                    |                   |                             |                      |                                 |
| -               |                            |                           |                    |                   |                             |                      |                                 |

Once loaded, you will recognize a familiar looking list of names, the list of users that have been added to your Centrik system.

On this page, there are key differences to be aware of:

- All but one of the buttons that previously existed at the bottom of the page are now located at the top, as tabs.
  - For example, Organisations, Departments, System-Wide Roles and Access Rights
- The only button that remains at the bottom, is the 'Download' button.

| IMP TrustFlight       | 21 Contacts               |                           |                    |                   |                              |                      | E Co d Js John Smith Econom User |
|-----------------------|---------------------------|---------------------------|--------------------|-------------------|------------------------------|----------------------|----------------------------------|
| Deshboard             | All contacts Organisation | s Departments System-     | Wide Roles Acces   | s rights          |                              |                      |                                  |
| Ø Documents           | All contacts (13)         |                           |                    |                   |                              |                      |                                  |
| 🔮 Safety              | Organisation Departme     | ent                       |                    |                   |                              |                      |                                  |
| Constance             | (at) v (at)               | ✓ AI A-Z Other            |                    |                   |                              | + Add contact        | Search by name Q                 |
|                       |                           |                           |                    |                   |                              |                      |                                  |
| Q Meetings            | Name -                    | Job title / Rank =        | Organisation -     | Department =      | E-mai •                      | Tal. •               | Mobile • User name •             |
| Workflows             | Centrik Support           | Customer Support Team     | Centrik            | Support           | SupportigCentrik.net         | +44 (0) 203 855 5972 | csupport                         |
| g <sup>a</sup> Config | JB Barron, John           | Pilot                     | Custom Air         | Flight Operations | John.barron@customaik.com    |                      | Janon                            |
| •                     | P6 Beale, Peter           | Quality Manager           | Hill Edge Aviation | (no department)   | Peter BealegHEA.com          |                      | POode                            |
| El Contacts           | JB Bloggs, Joseph         | Pilot                     | Custom Air         | Flight Operations |                              |                      | .2010.035                        |
|                       | J0 Cummins, James         | Centrik User              | Centrik            | Support           | james cummins@centrik.net    |                      | james.cummins@centrik.net        |
|                       | TF Foster, Tracy          | Pilot                     | Custom Air         | Administration    | Tracey.foster@customair.com  |                      | TFoster                          |
|                       | TO Graham, Tammy          | Training Officer (Ground) | Custom Air         | Ground Operations | T. Graham@oustomaix.net      | +447897658765        | Touhan                           |
|                       | 5.7 Jones, Suzie          | Plot                      | Custom Air         | Administration    | Suzie.Jones@customair.com    |                      | SJones                           |
|                       | AK Kokitan, Archana       | Dist                      | Custom Air         | Elahi Cassalias   |                              |                      | Adultan                          |
|                       | Mechanic Michael          | Facilitat                 | Custom Air         | Technical         | Simon, manarage cartomax.com |                      | Millerberg                       |
|                       | AM Milt, Andrew           | Pilot                     | Custom Air         | Flight Operations | Andrew mittilicustomaix.com  |                      | 4461                             |
|                       | JS Smith, John            |                           | Custom Air         | Training          |                              |                      | .Smith                           |
|                       |                           |                           |                    |                   |                              |                      | ± Download                       |
| 🖩 Support 👻           |                           |                           |                    |                   |                              |                      |                                  |
| + Collapse menu       |                           |                           |                    |                   |                              |                      |                                  |
| Centrik               |                           |                           |                    |                   |                              |                      |                                  |

Furthermore, to declutter the screen, we have introduced a 'Show settings' button.

| IMP TrustFlight       | 2 Contacts                 |                       |                    |                   |                             |                      | 🔮 GD 📢 Js John Smith 🚦          |
|-----------------------|----------------------------|-----------------------|--------------------|-------------------|-----------------------------|----------------------|---------------------------------|
| E Deshboard           | All contacts Organisations | Departments System    | Wide Roles Acces   | s rights          |                             |                      |                                 |
| Ø Documents           | All contacts (13)          |                       |                    |                   |                             |                      |                                 |
| 🗘 Safety              | Organisation Departme      | rit.                  |                    |                   |                             |                      |                                 |
| Compliance            | (a) • (a)                  | ✓ AI A-Z Other        |                    |                   |                             | + Add contact        | Search by name Q #Show settings |
| U Mortings            |                            |                       |                    |                   |                             |                      |                                 |
| -                     | Name -                     | Job title / Rank: *   | Organisation *     | Department •      | E-mail *                    | Tel. •               | Mobile - User name -            |
| Workflows             | Centrik Support            | Customer Support Team | Centrik            | Support           | Supportig/Centrikuret       | +44 (0) 203 855 5972 | csupport.                       |
| g <sup>®</sup> Config | JB Barron, John            | Pilot                 | Custom Air         | Flight Operations | John.barron@customak.com    |                      | Jaron                           |
| III. comm             | PB Beale, Peter            | Quality Manager       | Hill Edge Aviation | (no department)   | Peter BeelegHEA.com         |                      | Pbeate                          |
| ar contro             | JB Bloggs, Joseph          | Plot                  | Custom Air         | Flight Operations |                             |                      | 1010014                         |
|                       | JC Cummins, James          | Centrik User          | Centrik            | Support           | James cummingContrix.net    |                      | james commungcerstaviet         |
|                       | The Poster, Inscy          | Priot                 | Custom Air         | Administration    | Tracey Journey Costomat.com | 1447807058785        | Votes                           |
|                       | Li Jones Surie             | Dive                  | Custom Air         | Administration    | Sutia Ineerficuational com  | ****                 | Elines                          |
|                       | AK Kokilan Archana         | 1.00                  | Custom Air         | LearnCentria      | and a second second         |                      | AKikian                         |
|                       | SM Mallard, Simon          | Pilot                 | Custom Air         | Flight Operations | Simon-mailand@customak.com  |                      | SMalland                        |
|                       | Mechanic, Michael          | Engineer              | Custom Air         | Technical         |                             |                      | Milechanic                      |
|                       | AM Milt, Andrew            | Pilot                 | Custom Air         | Flight Operations | Andrew mittig customak.com  |                      | AM8.2                           |
|                       | JS Smith, John             |                       | Custom Air         | Training          |                             |                      | /Seith                          |
|                       |                            |                       |                    |                   |                             |                      | + Download                      |
|                       |                            |                       |                    |                   |                             |                      |                                 |
| 🗰 Support 🔹 ×         |                            |                       |                    |                   |                             |                      |                                 |
| • Collapse menu       |                            |                       |                    |                   |                             |                      |                                 |
| Centrik               |                            |                       |                    |                   |                             |                      |                                 |

Selecting this will reveal an i-frame, containing a range of configuration options:

| Settings                              | × |
|---------------------------------------|---|
| Configuration options                 |   |
| Show roles                            |   |
|                                       |   |
| Visible users                         |   |
| Show everyone                         |   |
| Show only Centrik Admins              |   |
|                                       |   |
| Contact name convention               |   |
| Show names as Last, First             |   |
| O Show names as First Last            |   |
|                                       |   |
| Archived users                        |   |
| Show only active users                |   |
| O Show both active and archived users |   |
| O Show only archived users            |   |
|                                       |   |
|                                       |   |
|                                       |   |
| Q Apply filter Reset to defaults      |   |

In Centrik 4, these settings were buttons that were always visible on the main contacts page.

The '+Add contact' button has also moved. Formerly at the bottom of the page, now situated at the top, next to the search box.

| IMP TrustFlight       | Contacts                   |                                  |                   |                   |                              |                      | 🔮 😧 ┥ Js John Smith 🚦          |
|-----------------------|----------------------------|----------------------------------|-------------------|-------------------|------------------------------|----------------------|--------------------------------|
| Deshboard             | All contacts Organisations | Departments System               | -Wide Roles Acces | is rights         |                              |                      |                                |
| Ø Documents           | All contacts (13)          |                                  |                   |                   |                              |                      |                                |
| Safety                | Organisation Departme      | et                               |                   |                   |                              |                      |                                |
| Compliance            | (its) ~ (its)              | <ul> <li>AI A-Z Other</li> </ul> |                   |                   |                              | + Add contact        | Search by name Q Show settings |
| 😝 Meetings            | No. of Concession, Name    |                                  |                   |                   | 1 1 -                        |                      |                                |
| -                     | Name •                     | Job tille / Rank +               | Organisation +    | Department •      | E-mail •                     | Tel. •               | Mobile • User name •           |
| Workflows             | Centrix Support            | Customer Support Team            | Certrix           | Support           | supportigicentrik.net        | +44 (0) 203 855 5972 | caupport                       |
| g <sup>e</sup> Config | Di Barton, John            | Prot                             | Ubition Air       | Fight Operations  | John Samplige Stateman.com   |                      | Augention<br>Effection         |
| D Contacts            | JB Bioggs Joseph           | Plot                             | Custom Air        | Flight Operations | Peterseegenancom             |                      | Järops                         |
|                       | JC Cummins, James          | Centrik User                     | Centrik           | Support           | james cummins@centrik.net    |                      | james.cummins@centrik.net      |
|                       | TF Foster, Tracy           | Pliot                            | Custom Air        | Administration    | Tracey, foster@customaix.com |                      | TFoster                        |
|                       | TO Graham, Tammy           | Training Officer (Ground)        | Custom Air        | Ground Operations | T.Graham@oustomair.vet       | +447897658765        | TOraham                        |
|                       | SJ Jones, Suzie            | Pilot                            | Custom Air        | Administration    | Suzie Jones@customaik.com    |                      | SJones.                        |
|                       | AK Kokilan, Archana        |                                  | Custom Air        | LearnCentrik      |                              |                      | AKokian                        |
|                       | SM Mallard, Simon          | Pilot                            | Custom Air        | Flight Operations | Simon-mailland@customair.com |                      | SMailard                       |
|                       | Mechanic, Michael          | Engineer                         | Custom Air        | Technical         |                              |                      | MMechanic                      |
|                       | AM Milt, Andrew            | Pilot                            | Custom Air        | Flight Operations | Andrew milt@customaix.com    |                      | AME                            |
|                       | JS Smith, John             |                                  | Custom Air        | Training          |                              |                      | 25min                          |
|                       |                            |                                  |                   |                   |                              |                      | ■<br><u> ↓</u> Download        |
| 🖩 Support 🗸           |                            |                                  |                   |                   |                              |                      |                                |
| + Collapse menu       |                            |                                  |                   |                   |                              |                      |                                |
| Centrik               |                            |                                  |                   |                   |                              |                      |                                |

It is important to highlight that whilst the positions of the buttons / features have moved, the functionality has not changed.

#### Selecting a contact

You will notice here that whilst the general layout remains the same, there are visual improvements to the interface.

In terms of functionality changes, you can now click directly on an editable field, rather than having to first click the 'Edit' button at the bottom of the page. Please note that you will see this functionality throughout Centrik 5, it is not limited to just the Contacts module.

| Contact Detail              |            |  |
|-----------------------------|------------|--|
| Organisation Unit           |            |  |
| Custom Air → Administration |            |  |
| Last Name (or Company)      | First Name |  |
| Foster                      | Tracy      |  |
|                             |            |  |

### Access Rights

Whether you are viewing access rights through a job role or an individual user, there are subtle improvements to make you aware of:

• Modules and subsystems are segregated in a clearer format, making it easier to distinguish between the modular access rights, versus the subsystem access rights.

| IMP TrustFlight | Contact - Tracy Foster                |                      |     |     |       |               |        |     |       |                                     | ٠ | 8 | •   | JS Joi | an Smith<br>Intik Usor | I) |
|-----------------|---------------------------------------|----------------------|-----|-----|-------|---------------|--------|-----|-------|-------------------------------------|---|---|-----|--------|------------------------|----|
| Deshboard       | Dashboard / Contacts / Contact - Trac | cy Foster            |     |     |       |               |        |     |       |                                     |   |   |     |        |                        |    |
| Ø Documents     | Area                                  | Do                   | Sys | Org | Dept. | See           | Sys    | Org | Dept. | Manage                              |   |   | Sys | Org    | Dept.                  |    |
| di Satery       | Documents                             | Use Documents        | R   |     |       |               |        |     |       | Manage Structure                    |   |   |     |        |                        |    |
|                 | Flight Ops                            |                      |     |     |       | See Dashboard |        |     |       | Manage Documents                    |   |   |     |        |                        |    |
| Compliance      |                                       |                      |     |     |       |               |        |     |       | Track documents                     |   |   | R   |        |                        |    |
| 💱 Meetings      | Ground Ops                            |                      |     |     |       | See Dashboard | 8      |     |       | Manage Documents                    |   |   | R   |        |                        |    |
| Workflows       |                                       |                      |     |     |       |               |        |     |       | Track documents                     |   |   |     |        |                        |    |
| e Carda         | Technical                             |                      |     | -   | -     | See Dashboard |        | ×.  | 4     | Manage Documents                    |   |   |     | -      | -                      |    |
|                 |                                       |                      |     |     |       |               |        | -   | -     | Track documents                     |   |   |     |        |                        |    |
| LU Contacts     | Safety & Compliance                   |                      |     |     |       | See Dashboard |        |     |       | Manage Documents                    |   |   | 8   |        |                        |    |
|                 | Administration                        |                      |     |     |       | -             |        |     |       | Harris Comments                     |   |   |     |        |                        |    |
|                 | Administration                        |                      |     |     |       | See Dashooard |        |     |       | Manage Documents<br>Track documents |   |   |     | -      | -                      |    |
|                 | Security                              |                      |     |     |       | See Dashboard |        |     |       | Manane Documents                    |   |   | -   |        |                        |    |
|                 | or any                                |                      |     |     |       | -             |        | •   |       | Track documents                     |   |   |     |        |                        |    |
|                 | Davises                               | Install (Bassanal)   |     |     |       | View FER.     |        |     |       | Managa EEDr                         |   |   |     |        |                        |    |
|                 | Devices                               | Install (Personal)   |     |     |       | VIEW EPDS     |        |     |       | Manage cros                         |   |   |     |        |                        |    |
|                 |                                       | Install (Multi-User) |     |     |       |               |        |     |       |                                     |   |   |     |        |                        |    |
|                 | Safety                                |                      |     |     |       |               |        |     |       |                                     |   |   |     |        |                        |    |
|                 | Safety                                | Submit Cases         | R   |     |       | See Cases     |        |     |       | Manage Cases                        |   |   |     |        |                        |    |
|                 |                                       | Add Comments         |     |     |       | See Dashboard |        |     |       | Include Confidential                |   |   |     |        |                        |    |
| III Support -   | External                              | Add Comments         |     |     |       | See Cases     |        |     |       | Manage Cases                        |   |   |     |        |                        |    |
| + Collapse menu |                                       |                      |     |     |       | See Dashboard |        |     |       | Include Confidential                |   |   |     |        |                        |    |
| Centrik         | Cr Edit                               |                      |     |     |       | Revoke        | Access |     |       |                                     |   |   |     |        |                        |    |

Chosen Access Rights are now in a colour format, job role-based rights are highlighted in green (with the 'R' indicator), with individual user access rights now highlighted with a blue tick. A small improvement on the previous grey colour for both.

| See Dashboard | R |   |                      |
|---------------|---|---|----------------------|
| -             | - | - | -                    |
|               |   |   |                      |
| See Dashboard | R |   |                      |
| -             | - | - | -                    |
|               |   |   |                      |
| See Dashboard | R | × | <ul> <li></li> </ul> |
| -             | - | - | -                    |

Again, you can click directly on a check box to start editing the access rights, instead of needing to first select the 'Edit' button.

| -             | - | -    | - | Track documents  | R | -   | - |
|---------------|---|------|---|------------------|---|-----|---|
| See Dashboard | R |      |   | Manage Documents | R | -   | - |
| -             | - | -    | - | Track docudents  | R | -   | - |
| See Dashboard | R |      |   | Manage Documents | R | (-) | - |
| -             | - | 1470 | - | Track documents  | R |     | - |
| See Darbheard |   |      |   | Manana Documente |   |     |   |

### Deleting

When it comes to deleting something, for example contacts or other things like roles or organisations, there are improved prompts. Instead of having a grey cross, we have introduced a more visual / colourful option.

There are also clearer deletion warnings. Deleting a contact now has a clear red button and centralized pop up, whereas before it could have been deemed less obvious.

| Additional Org Units                                   |                                 |                |               |         |
|--------------------------------------------------------|---------------------------------|----------------|---------------|---------|
| Add                                                    |                                 |                |               |         |
| Org Unit Roles<br>Custom Air - Flight Operations Pilot |                                 |                |               |         |
| General Log-In Custom Air<br>Administration            | Custom Air<br>Flight Operations |                |               |         |
| Photo                                                  |                                 |                |               |         |
| Contact Information                                    |                                 |                |               |         |
| E-mail Address<br>Tracey.foster@customair.com          |                                 | Telephone<br>- |               | Мо<br>- |
| Contact for                                            |                                 |                |               |         |
| Approval Types                                         |                                 |                |               |         |
| Cir Edit                                               | Þ                               |                | Revoke Access |         |

### Buttons in new locations

It is important to note that some of the important 'Add' buttons now have different positions. A good example of this is on the 'Organisation Detail' page, when adding a new Department.

Formerly, the 'Add' button was at the bottom of the list of departments on the left. Whereas now, the 'Add' button is located at the top of list of departments. A subtle change, but a good one to know about, especially if you have an extensive list of departments and roles!

| IMP TrustFlight       | 😰 Organisation Detail        |      |                                                                                                    | ۲ | 0 | JS John Smith<br>Centrik User | 1 |
|-----------------------|------------------------------|------|----------------------------------------------------------------------------------------------------|---|---|-------------------------------|---|
| Dashboard             | Departments                  |      |                                                                                                    |   |   |                               |   |
| Ø Documents           | Add                          |      |                                                                                                    |   |   |                               |   |
| 🔮 Safety              |                              |      |                                                                                                    |   |   |                               |   |
| Compliance            | Department                   |      | Roles                                                                                                    |   |   |                               |   |
| U Meetings            | Administration               | View | Chiel Executive Officer<br>Document Manager<br>Finance Manager<br>Finance Staff<br>Human Resources Manager                                                                   |   |   |                               |   |
| Workflows             | Defe 2 Department            |      | Human Resources Staff                                                                                                    |   |   |                               |   |
| g <sup>0</sup> Config | Central Ceparation           | View |                                                                                                    |   |   |                               |   |
|                       | External Users               | View | CAA                                                                                                    |   |   |                               |   |
| Contacts              | Alger, Gerateans             | View | Capit Row<br>Capit Row<br>Cherl Resource Flavning Manager<br>Care Resource Flavning Manager<br>Flant Operations Controller<br>Plot<br>Senior Capit Oriew<br>Training Manager |   |   |                               |   |
|                       | Ground Operations            | View | Dispatcher<br>Dround Operations Manager<br>Planner                                                                                                    |   |   |                               |   |
|                       | Information Technology       | View | IT Manager                                                                                                    |   |   |                               |   |
|                       | LearnCentrik                 | View | Digital Executive                                                                                                    |   |   |                               |   |
|                       | Safety & Compliance          | View | Compliance Monitoring Manager<br>Safety Manager                                                                                                    |   |   |                               |   |
|                       | Technical                    | View | Continuing Airworthiness Manager<br>Engineer<br>Head of Maintenance<br>Technician                                                                                            |   |   |                               |   |
|                       | Training                     | View | Training Manager                                                                                                    |   |   |                               |   |
| 🖩 Support -           | Organisation-Wide User Roles |      |                                                                                                    |   |   |                               | 2 |
| + Collapse menu       |                              |      |                                                                                                    |   |   |                               |   |
| Centrik               | CF Edit Delete               |      |                                                                                                    |   |   |                               |   |

#### **Clearing the search filter**

It is now super simple to clear the search field with the introduction of an 'x' indicator. Previously you would need to delete the data then click 'Search' again. A minor change, but a useful one nonetheless!

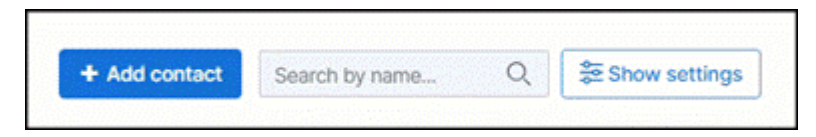

# Documents

### Accessing the Documents module

In this section we will split the explanation of differences into two perspectives. One for end users receiving and viewing documents and another for document managers, responsible for tracking, uploading and withdrawing etc.

#### For an end user:

After selecting the Documents module on the navigation menu, you will notice that the layout has changed.

There are now different tabs available at the top of the page:

- Dashboard
- All documents
- My documents to read.
- My actions

| IMP TrustFlight                     | Ø Documents dashboard                                             |                                  |             |               | GD JS John Smith : |
|-------------------------------------|-------------------------------------------------------------------|----------------------------------|-------------|---------------|--------------------|
| Dashboard                           | Dashboard All documents My documents to                           | read 🕥 My actions                |             |               |                    |
| Documents     Selety     Compliance | My documents tasks 1<br>O Due date: A3 Sine  O C Status: A3  O Tr | lask: All 👻 🛞 Assigned to: All 👻 |             |               | Search tasks       |
| Training                            | Task •                                                            | Title *                          | Due date *  | Assigned to + |                    |
|                                     | Read document                                                     | PPE Procedures                   | 22 Feb 2024 | JS John Smith | >                  |
| 1º Config                           | Showing 1 - 1 of 1                                                |                                  |             |               |                    |
|                                     |                                                                   |                                  |             |               |                    |
| 💷 Support 👻                         |                                                                   |                                  |             |               |                    |
| +Ξ Collapse menu                    |                                                                   |                                  |             |               |                    |
| Centrik                             |                                                                   |                                  |             |               |                    |

'My documents to read' and 'My actions' were formerly buttons that were always visible on the Documents landing page, these have now been converted into their own individual tabs. These features function the same way.

### Changes to tabs and subsystems

The Documents dashboard is completely new, and this is also the default screen that appears when the Documents module is selected. With the Documents dashboard, users can immediately see any outstanding tasks assigned to them and there are improved filters and search functions available to help find specific items.

| Ø Documents dashboard                                      | Documents dashboard   |     |               |                                |  |   |  |  |
|------------------------------------------------------------|-----------------------|-----|---------------|--------------------------------|--|---|--|--|
| Dashboard All documents My documents to read () My actions |                       |     |               |                                |  |   |  |  |
| My documents tasks (1)                                     | My documents tasks () |     |               |                                |  |   |  |  |
|                                                            |                       |     | Providencia - |                                |  |   |  |  |
| Read document                                              | PPE Procedur          | es. | 22 Feb 2024   | Assigned to +<br>JS John Smith |  | > |  |  |
| Showing 1 - 1 of 1                                         |                       |     |               |                                |  |   |  |  |

The 'All documents' tab shows all the subsystems and folders that are relevant to the user (controlled by distribution settings). Note, this used to be the default page that previously appeared in Centrik 4, when the Documents module was selected.

A key difference, however, is that subsystems no longer appear as individual tabs. Subsystems do still exist and function in the same way, however they now appear *within* the 'All Documents' tab, as separate headings.

| 🥢 All docume                  | ents          |                          |            |
|-------------------------------|---------------|--------------------------|------------|
| Dashboard                     | All documents | My documents to read (1) | My actions |
| Search docu<br>Flight Operati | ments         | Q                        |            |
| * Notices &                   | & Briefings   | A Manuals & Certificates |            |
| Manuals                       | & Procedures  |                          |            |

### Quick links

A quick link box automatically appears if all the content does not fit on one page. Instead of scrolling, users can quickly click to navigate to the necessary area.

| Dashboard                      | All documents    | Actions 1             | My documents to read 1 | My actions |
|--------------------------------|------------------|-----------------------|------------------------|------------|
| Search docu                    | ments            | Q                     |                        |            |
| Quick links                    | F                | light Operations      |                        |            |
| Flight Opera<br>Ground Ope     | tions<br>rations | + hotices & Briefings | € * Manuals & Certific | ates       |
| Safety & Cor<br>Administration | mpliance G       | round Operations      |                        |            |
| occurry                        |                  | Manuals & Procedu     | ires                   |            |
|                                | т                | echnical              |                        |            |
|                                |                  | Procedures            | 3 Notices              | S Manuals  |

### For Document Managers - Manage Structure (access right)

Users with 'Manage Documents' and 'Manage Structure' access rights will have more access in the Documents module and will see additional screens / features. The 'Manage Structure' access right still enables the small settings cogs to appear, allowing modifications to the document structure, including column and button creation and naming.

One subtle difference is that the main cog has been replaced by a 'Settings' button (also with a cog), but it is larger and easier to see. This displays a previously unseen area of the system called **Advanced Structure Maintenance**. This new feature allows orgainsations to create their own document folder structure without the need, or requirement to contact TrustFlight Support teams.

Accessed via the 'Settings' button, advanced structure management allows you to create document folders, apply configuration settings to them, and alter settings for existing folders.

| IMP TrustFlight       | All documents                                                                               |                             |                        | CD JS John Smith : |
|-----------------------|---------------------------------------------------------------------------------------------|-----------------------------|------------------------|--------------------|
| Dashboard             | Dashboard All documents Late readers 12                                                     | Actions 1 My document       | s to read 1 My actions |                    |
| Ø Documents           | Search documents Q                                                                          |                             |                        | Settings           |
| 🔹 Safety              | Flight Operations ©                                                                         |                             |                        |                    |
| Compliance            | 0                                                                                           | 0                           |                        |                    |
| 🗢 Training            | ₱ <sub>6</sub> Notices & Briefings ₱ <sub>6</sub> Manuals & Certificates                    |                             |                        |                    |
| 1 <sup>9</sup> Config | Ground Operations ©                                                                         |                             |                        |                    |
| Contacts              | Manuals & Procedures                                                                        |                             |                        |                    |
|                       |                                                                                             |                             |                        |                    |
| ····· TrustFlight     | Ø Document Type - Documents                                                                 |                             |                        | CD MF Hot II       |
| Coshboard             | Documents dashboard / All documents / Document Type - Documents                             |                             |                        |                    |
| R Regulator           | Name                                                                                        |                             |                        |                    |
| Ø Documents           | Name (plural)<br>Documents                                                                  | Name (singular)<br>Document | losn                   |                    |
| H Events              | Allow Download and Print                                                                    | Allow Text-Only Documents   |                        |                    |
| 🜒 Safety              | Yes<br>Show On Dashboard                                                                    | Yes                         |                        |                    |
| Compliance            | No                                                                                          |                             |                        |                    |
| 😲 Meetings 🗠          | Parent                                                                                      |                             |                        |                    |
| Workflows             | This document type is one or one " rop Level" document types in Centrix. It can<br>Children | not be moved                |                        |                    |
| ۶، Equipment          | And                                                                                         |                             |                        |                    |
| 😥 Forms               |                                                                                             |                             |                        |                    |
| 🗢 Training 🗸          | Show children as<br>Tabs                                                                    |                             |                        |                    |
|                       | Name                                                                                        | Expiry Tracking             | Event Access Rights    | Data Fields        |
| (L) Contacts          | Events                                                                                      | No No                       | Event Flight Ops       | - same -           |
|                       | Fight Operations                                                                            | No No                       | No Flight Ops          | - same -           |
|                       | Ground Operations                                                                           | No No                       | No Ground Ops          | - 5ame -           |
|                       | Technical Documentation                                                                     | No No                       | No Technical           | - same -           |

No

No

Admini

tion

- same -

40

CP Edit

Centrik

### Manage Documents and Track Documents (access rights)

Users with these access rights selected will have the option to view 'Late readers' and a consolidated list of actions from the Documents module.

Previously, 'Late readers' and 'Actions' were buttons that were always visible on the Documents landing page, these have now been converted into their own individual tabs.

| IMP      | Ø Document Tracking                                                     |                                                                |                        |                                |                              |             | GD JS John Smith E        |
|----------|-------------------------------------------------------------------------|----------------------------------------------------------------|------------------------|--------------------------------|------------------------------|-------------|---------------------------|
| 56       | Dashboard All docu                                                      | ments Late readers (                                           | 12 Actions 1           | My documents to read 1         | My actions                   |             |                           |
| <i>0</i> | <ul> <li>Organisation: All v</li> <li>Not read after 14 days</li> </ul> | Department: All v           Not read after 7 days         Read | Document Type: All v W | ho to show: users with due and | overdue items 👻              |             |                           |
| R        |                                                                         | Constanting.                                                   |                        | Number of documents            | in .                         |             |                           |
|          | User                                                                    | Organisation                                                   | Department             | Read                           | Unread                       | Due Overdue | Action                    |
| £        | Barron, John                                                            | Custom Air                                                     | Flight Operations      |                                | 2                            | 9           | Send Reminder Postpone    |
|          | Fosters, Tracy                                                          | Custom Air                                                     | Administration         |                                | 2                            | 9           | Send Reminder Postpone    |
|          | Oraham, Tammy                                                           | Custom Air                                                     | Ground Operations      |                                | 2                            | 9           | E Send Reminder Postpone  |
|          | Mallard, Simon                                                          | Custom Air                                                     | Flight Operations      |                                | 2                            | 9           | Send Reminder Postpone    |
|          | Milt, Andrew                                                            | Custom Air                                                     | Flight Operations      |                                | 2                            | 9           | Send Reminder Postpone    |
|          | Jones, Suzie                                                            | Custom Air                                                     | Administration         | 6                              | 2                            | 3           | Send Reminder Postpone    |
|          | Smith, John                                                             | Custom Air                                                     | Ground Operations      | 1                              |                              | 1           | 52 Send Reminder Postpone |
|          | Beale, Peter                                                            | Hill Edge Aviation                                             | (no department)        |                                |                              | 1           | Send Reminder Postpone    |
|          | Bloggs, Joseph                                                          | Custom Air                                                     | Flight Operations      |                                | 10                           | 1           | E Send Reminder Postpone  |
|          | Fanneran, Michelie                                                      | Centrik                                                        | Support                |                                |                              | 1           | Send Reminder Postpone    |
|          | Kokilan, Archana                                                        | Custom Air                                                     | LearnCentrik           |                                |                              | 1           | Send Reminder Postpone    |
|          | Mechanic, Michael                                                       | Custom Air                                                     | Technical              |                                |                              | 1           | Send Reminder Postpone    |
|          |                                                                         |                                                                |                        |                                | a construction of the second |             |                           |
|          |                                                                         |                                                                |                        | 6                              | 2 Send Keminder To All (7)   |             |                           |
| ⇒        |                                                                         |                                                                |                        |                                |                              |             |                           |
| -        |                                                                         |                                                                |                        |                                |                              |             |                           |

### Uploading a document

Whilst the process of uploading a document, tracking readers, new versioning and withdrawing etc. has not changed, there are other enhancements to highlight. When creating a new document, the 'created by', 'created on' and 'time' is now included in the very top section, reducing the overall number of sections.

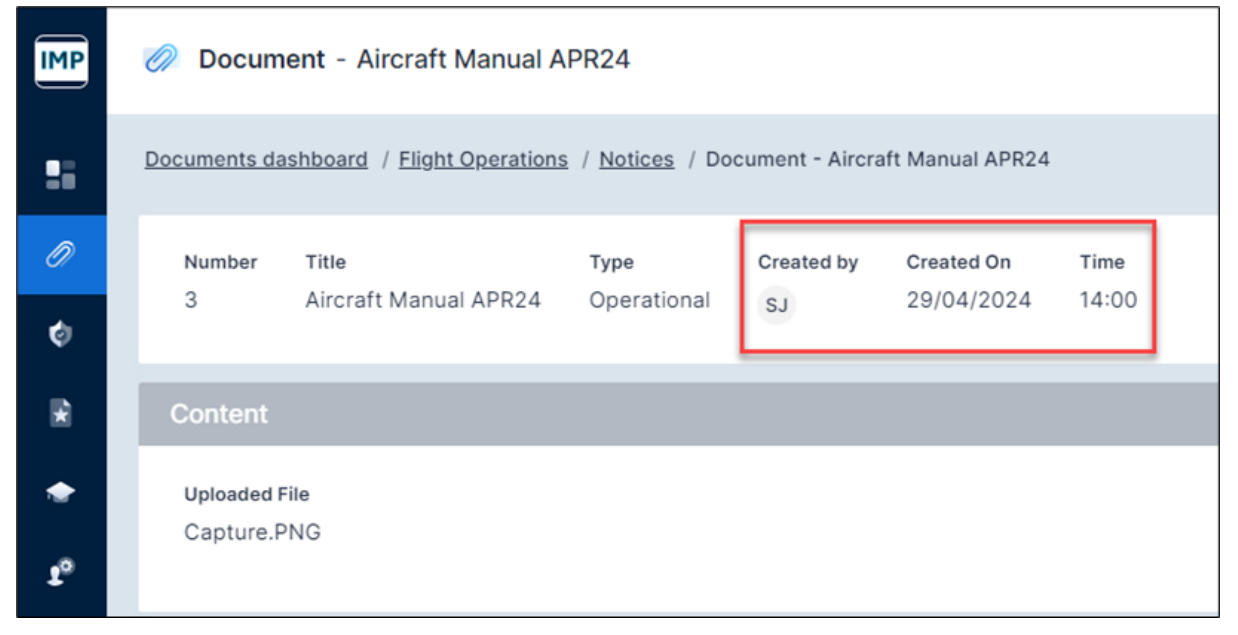

You can also hover over the circle containing the user's initials, to reveal more information.

| Number | Title                 | Туре        | Created by | Created On | Time  |
|--------|-----------------------|-------------|------------|------------|-------|
| 3      | Aircraft Manual APR24 | Operational | SJ         | 29/04/2024 | 14:00 |
|        |                       |             |            |            |       |

Furthermore, the 'Content' section where you would upload the main document, now supports 'drag and drop' functionality.

| Content                          |  |
|----------------------------------|--|
| Uploaded File                    |  |
| -                                |  |
|                                  |  |
| Upload or drag and drop document |  |
| Text Only                        |  |
|                                  |  |

# Safety

### Accessing the Safety module

We will explain the differences for the Safety module from two perspectives, the end user perspective, selecting and submitting reports and the Safety Manager perspective of reviewing and processing reports.

#### For an end user:

Having selected the Safety module on the left sidebar, the Safety Dashboard will be displayed by default. The Dashboard includes:

- Configurable widgets which can be activated / deactivated using the 'Show Settings' button.
- Drag and drop functionality to relocate widgets, creating a customizable view.

The Dashboard also incorporates the 'My Tasks' area, making it quick and clear for users to understand what they need to be doing.

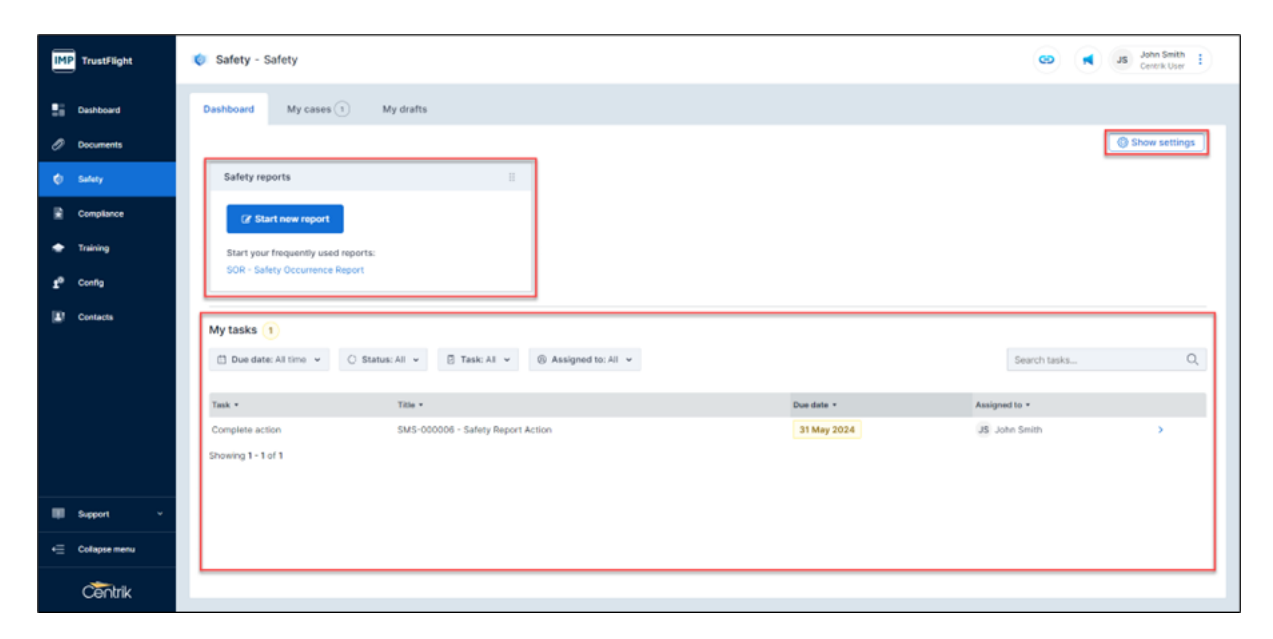

In addition to the Dashboard tab, there are other tabs visible at the top of the page:

- My cases
- My drafts

These were formerly buttons in Centrik 4.

| IMP TrustFlight       | 🧔 Safety - Safety                   |  |  |  |  |  |  |
|-----------------------|-------------------------------------|--|--|--|--|--|--|
| Dashboard             | Dashboard My cases 1 My drafts      |  |  |  |  |  |  |
| Documents             |                                     |  |  |  |  |  |  |
| 🤣 Safety              | Safety reports                      |  |  |  |  |  |  |
| * Compliance          | C Start new report                  |  |  |  |  |  |  |
| Iraining              | Start your frequently used reports: |  |  |  |  |  |  |
| £ <sup>©</sup> Config | SOR - Safety Occurrence Report      |  |  |  |  |  |  |

A key difference is that tabs no longer represent subsystems. If users have access to more than one subsystem, these will now appear as subheadings in the left side bar. By default, they are hidden, but can be revealed by selecting the arrow down indicator.

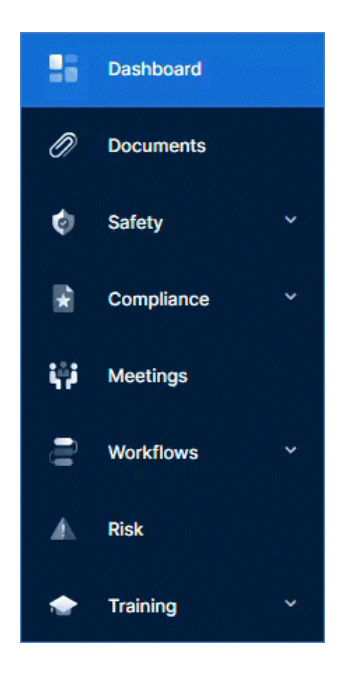

### Starting a new safety report

It is now possible to start a new safety report from the Safety Dashboard, and from the 'My cases' tab.

| IMP TrustFlight       |    | 🧔 Safety - S                        | Safety                |           |  |  |
|-----------------------|----|-------------------------------------|-----------------------|-----------|--|--|
| Dashboar              | ł  | Dashboard                           | My cases 1            | My drafts |  |  |
| Document              | s  |                                     |                       |           |  |  |
| 🤣 Safety              |    | Safety rep                          | ports                 |           |  |  |
| 🖈 Complian            | ce | C Sta                               | art new report        |           |  |  |
| 🚖 Training            |    | Start your frequently used reports: |                       |           |  |  |
| 2 <sup>0</sup> Config |    | SOR - Saf                           | ety Occurrence Report |           |  |  |

| IMP TrustFlight | 🔹 My Safety Cases                                                                                            |
|-----------------|----------------------------------------------------------------------------------------------------|
| Dashboard       | Dashboard My cases () My drafts                                                                              |
| Ø Documents     | Stowing all cean cases                                                                                       |
| 🔹 Safety        |                                                                                                    |
| Compliance      | +7<br>No + Dute + Days Open + Type + Title Flags ERC Score + SIBA Result Overdue In Progr. Closed Delegation |
| + Training      | Phase Costed (1)                                                                                             |

In addition, the Safety Dashboard offers a new 'frequently used' feature, allowing users to select and start the intended report, with fewer clicks.

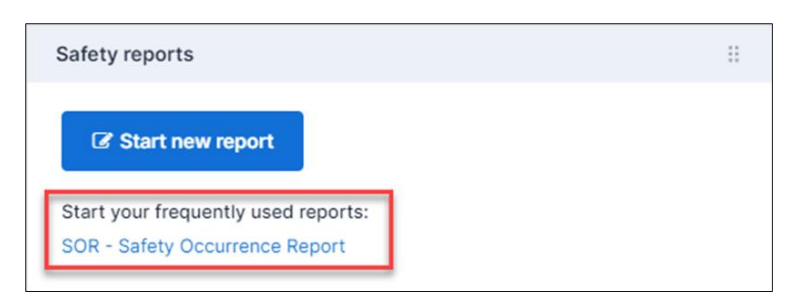

### Navigation

When a report is started, you will notice that although the general functionality and layout is similar, there are obvious visual improvements and better use of screen space and navigation.

Phases are now displayed horizontally on the right (instead of across the top) and offer more granularity.

| 🔹 New SOR - Safety Oct                                               | currence Report                                                                                                    |                                                              |                                                                                               | GD JS John Smith E                                                         |
|----------------------------------------------------------------------|----------------------------------------------------------------------------------------------------|--------------------------------------------------------------|-----------------------------------------------------------------------------------------------|----------------------------------------------------------------------------|
| Dashboard / Safety - Safety / I<br>General Information               | New SOR - Safety Occurrence Report                                                                                  |                                                              |                                                                                               | Capture                                                                    |
| Report Number<br>000017<br>Report Title                              | Safety Report Type<br>SOR - Safety Occurrence Report                                                                | Mandatory or Voluntary?<br>Unknown v<br>Alreadt Registration | Alertness/Faligue Related? Confidentiality (cptiona) Not confidential Event Time (UTC, Iburn) | General Information<br>Flight Details<br>Attachments<br>Flinish and Submit |
| änbsp;                                                               |                                                                                                    |                                                              | Event Location  StateJana of occurrence  (plasse select)                                      | Not started<br>Not started<br>SRA &<br>Not started                         |
| Check the options that apply to                                      | a this report:                                                                                                    |                                                              |                                                                                               | Act 🖬                                                                      |
| Bid / Widife strike     Occurrence on or near as      Flight Details | Damage involved     Damage involved     Damage involved     Damage involved     Damage involved     Damage involved | nt Dangerous Goods involved                                  | TCAS     Runway incursion     Other alroads involved                                          | Monitor 🔒<br>Not started<br>Close 🔒                                        |
| Call sign                                                            | Flight number (optional) Flight phase (please select)                                                               | Occ. on ground (optional)           (not specified)          | Aircraft altitude (ft) (optional) Aircraft flight level (optional)                            |                                                                            |

You can see that within each phase, there are subheadings representing sections within the report. Each section can be selected, making it simple to navigate directly to the appropriate area.

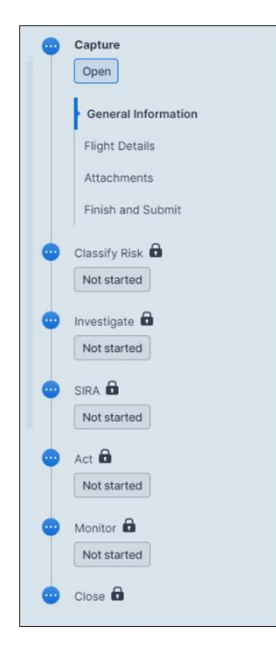

Symbols and hover prompts have also been introduced to enhance clarity and usability.

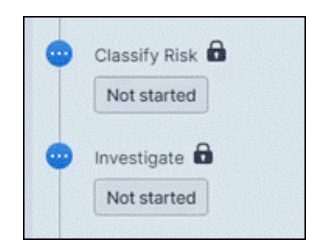

### Completing a safety report

Fields linked to hierarchies can now be modified by clicking anywhere (on the box), where previously in Centrik 4, the specific arrow indicator (play button) had to be selected. This functionality change is not limited to the Safety module only, however it's common place to find hierarchy type fields.

| t Type               | Mandatory or Voluntary? | Alertness/Fatigue Relate  | ed?                     |
|----------------------|-------------------------|---------------------------|-------------------------|
| ty Occurrence Report | Unknown                 | •                         | ~                       |
|                      | Aircraft Registration   | Confidentiality (optional | 0                       |
|                      |                         | Not confidential          |                         |
|                      |                         | Event Date                | Event Time (UTC, hh:mm) |
|                      |                         | Event Location            |                         |
|                      |                         | 4                         |                         |
|                      |                         | State/area of occurrence  | e                       |
|                      |                         | (please select)           |                         |

Further examples of improved explanations / instructions can be found during the process of completing a report, for example fields such as 'Last departure point' and 'Planned destination' will now present an icon and text response (No match found), instead of relying solely on meaning through colours.

#### SAF#06

| ſ | Last departure point                         | Planned destination |   |
|---|----------------------------------------------|---------------------|---|
|   | United Kingdom - EGLL (LHR): London/Heathrow | qrzv                | 0 |
| L |                                              | No match found      |   |

The 'Attachments' section now appears *before* the 'Finish and Submit' section and the 'Save Draft' button has been moved to a more logical position, formerly at the top of the page in Centrik 4.

| Attachments                             |  |
|-----------------------------------------|--|
| + Add Attachment or drag and drop files |  |
| Finish and Submit                       |  |
| Submit Save Draft                       |  |

There are clearer, centralized system prompts when an important action takes place, for example clicking 'Submit' or 'Save Draft'.

| Report - Test 01MAY 2                                                                                                    | GD JS John Smith<br>Centrik User                         |
|----------------------------------------------------------------------------------------------------|----------------------------------------------------------|
| Dashboard / Safety - Safety / Start New Safety Report - Test 01MAY 2         Image: Comparison of the second second seco | Capture<br>Complete<br>Cassify Risk O<br>Open<br>Close O |
| Report Time     Submitted On       Test 01MAY 2     Please note:     01/05/2024 15:34       Description     Event Time (uTC, hhr.mm)     12:01       Test     n       Anbsp:     OK       Check the options that apply to this report:     0                                                                                                    |                                                          |
| Bird / Widlife strike       Damage involved       Hjury involved       Weather relevant       Damgerous Goods involved       TCAS       Runway incursion         Other aircraft involved       Occurrence on or near serodrome       Air navigation / Air traffic management involved       Engine, Propeller or Part directly involved                                                                                                    |                                                          |
| Flight Details           Call sign         Flight number         Flight phase         Occ. on ground         Aircraft altitude [ft]         Aircraft flight level           TEST         -         Take-off         -         -         -                                                                                                    |                                                          |

### For Safety Managers:

Users with 'See Cases' and 'Manage Cases' access rights will have access to more functionality in the Safety module and will therefore see additional screens / features.

There are more tabs to consider for Safety managers, for example access to Heatmap and KPIs, which were formerly buttons, are now more accessible as tabs.

| 🧔 Safety - S | afety    |          |                |         |      |
|--------------|----------|----------|----------------|---------|------|
| Dashboard    | Cases 18 | Drafts 1 | Actions 5      | Heatmap | KPIs |
|              |          |          |                |         |      |
| My tasks 🥢   | 4        |          |                |         |      |
| Assess repo  | ort (3)  | Cha      | ase action (1) |         |      |

#### Viewing all cases (Cases, My Cases, Inbox, MORs, SIRAs)

Viewing cases now has a more consolidated view, with everything included in a single location, within the 'Cases' tab.

Using the dropdown, users can still view specific types of cases, for 'Cases', 'My Cases', 'Inbox', 'MOR's' and 'SIRAs' (these are the SIRAs created within the reporting module). This removes the need to have separate individual buttons.

| Dashboard                       | Cases 18 Drafts 1      | Actions (5) | Heatmap KPIs                    |
|---------------------------------|------------------------|-------------|---------------------------------|
| Cases (18)<br>Cases (18)        | Showing all open cases |             |                                 |
| Inbox (3)<br>MORs (14)<br>SIRAs | Date •                 | Days Open 🔹 | Org / Department                |
| · Phase: Asse                   | ess (3)                |             |                                 |
| 000021                          | 09/05/2024             | 25          | Custom Air<br>Administration    |
| 000018                          | 01/05/2024             | 33          | Custom Air<br>Ground Operations |
| 000017                          | 01/05/2024             | 33          | Custom Air<br>Ground Operations |
| · Phase: Inve                   | stigate (3)            |             |                                 |
| 000020                          | 09/05/2024             | 25          | Custom Air<br>Ground Operations |
| 000003                          | 22/09/2022             | 619         | Custom Air<br>Flight Operations |
|                                 | 15/00/0000             | ene         | Custom Air                      |

The 'Cases' tab also offers enhanced filtering – through 'Show filters'. Previously, it was only possible to filter the 'All Cases' page, but now it's possible to filter any of the views.

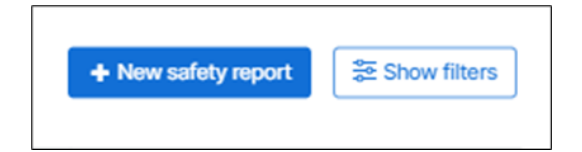

Furthermore, the filter options are more organized in logical sections.

| Filters                   |                     |         |                          | > |
|---------------------------|---------------------|---------|--------------------------|---|
| Report information        |                     |         |                          |   |
| Report Type               | Phase               |         | Mandatory or Voluntary   |   |
| (All) ~                   | (ILA)               | ~       | (All) ~                  |   |
| Confidentiality           | Is Fatigue Related  |         |                          |   |
| (All) ~                   | (All)               | *       | Include deleted cases?   |   |
| Filter by date            |                     |         |                          |   |
| Event from                | Event to            |         |                          |   |
|                           | ÷                   | ±       |                          |   |
| Reported from             | Reported to         |         |                          |   |
|                           |                     | <u></u> |                          |   |
| Closed from               | Closed to           |         |                          |   |
|                           |                     | 0       |                          |   |
| Search by keyword  Number | Title contains      |         | Desc./Narrative contains |   |
| Registration              |                     |         |                          |   |
| Registration              |                     |         |                          |   |
| Search by person          |                     |         |                          |   |
| Submitted by              | Delegated to        |         |                          |   |
|                           |                     |         |                          |   |
|                           |                     |         |                          |   |
| Search by location        |                     |         |                          |   |
| Last Departure Point      | Planned Destination |         | Event Location           |   |
|                           |                     |         |                          |   |
| Q Apply filter Clear      |                     |         |                          |   |

### Side by Side Case view:

A new feature utilised only in Centrik 5 provides the ability to create a side by side view within a Safety case. This dynamic feature allows an individual with the necessary access rights to view different phases of a case in a side by side view by using a *Pin* icon.

| <u>_</u>      | 🧔 Case Classify Risk - Loss of tool on aircraft                                                                                                    | • | 8       | CH Colin Harley<br>Training Manager |
|---------------|----------------------------------------------------------------------------------------------------|---|---------|-------------------------------------|
| 5             | Dashboard / Safety - Safety / Safety Case List / Case Classify Risk - Loss of tool on aircraft                                                                                                    |   | <b></b> | Capture                             |
| Ø             | Mumber         Date         Type         Title         ERC Score           000001         21/10/2024         SOR - Safety Occurrence Report         Loss of tool on aircraft         1                                                                                                    |   | Ļ       | Complete 🗶                          |
| 0             | Org/Department                                                                                                    |   | 0       | Classify Risk<br>Complete           |
| R             | Department                                                                                                    |   |         | Org/Department                      |
| 2             | Categories                                                                                                    |   |         | Categories<br>MOR Classification    |
| 2             | Operating Base         Risk Cetegory         Affected Fleet         Link to P45 Operations Risk Register           Not Base Specific         Airport + Ramp → EGKK         Not Fleet Specific         Lost Tool on Aircraft (11)                                                                                                    |   |         | Event(s)<br>Classify Risk           |
| •             | View or add fisk assessment ><br>Occurrence dass Detection phase                                                                                                    |   |         | Change Log                          |
|               | Incident En-Route Occurrence category                                                                                                    |   |         | Attachments                         |
| to.           | CABIN: Cabin safety events                                                                                                    |   |         | Additional Comments<br>Feedback     |
|               | MOR Classification                                                                                                    |   |         | Export                              |
|               | Submitter reported as Mandadry or vourtary Continented MOR Islands<br>Reported as Unknown Confirmed MOR                                                                                                    |   | (°      | Investigate                         |
|               | Event(s)                                                                                                    |   | -       | + Add SIRA                          |
|               | Event Phase                                                                                                    |   | 0       | Act                                 |
| ⇒             | Any Other Events Unknown aircraft category → En-route                                                                                                    |   |         | Monitor                             |
| +ttps://tftra | CP Edit         12 Delete Entire Case         IP Jubitsh         Merge         Delegate           ring Varihi net Wold Assessment Versional - 990ast 15 - 4007 410.3 dokas 706.         Image: Case 10 - 200 - 200 - |   | Ů       | Complete 🗶                          |

Selecting a pin for the relevant phase, this saves valuable time when assessing a case.

| Case Capture:                                                                       | Loss of tool on aircraft                                                                      |                                                  |                                                                                                    | ⇒                                                            | ×  | Number Date<br>0000001 21/10/2                                                                                                    | Type<br>2024 SOR - Safety         | Occurrence Report                                                                               | Fitie           | Ĩ | Complete                                                                                                    |              |
|-------------------------------------------------------------------------------------|-----------------------------------------------------------------------------------------------|--------------------------------------------------|----------------------------------------------------------------------------------------------------|--------------------------------------------------------------|----|----------------------------------------------------------------------------------------------------|-----------------------------------|-------------------------------------------------------------------------------------------------|-----------------|---|----------------------------------------------------------------------------------------------------|--------------|
| General Inf                                                                         | ormation                                                                                      |                                                  |                                                                                                    |                                                              | 11 | ERC Score                                                                                                    |                                   |                                                                                                 |                 | 0 | Classify Risk                                                                                                    |              |
| Report Numb<br>000001<br>Report Tible<br>Loss of too<br>Description<br>Test Loss of | er Safety Resert Type<br>SGR - Safety Occurrence<br>Report<br>on aircraft<br>tool on aircraft | Mandatory or<br>Unknown<br>Aircraft Regis<br>N/A | Alertness/Fat_No<br>Submitted by<br>James<br>Cummins<br>Event Date<br>21/10/2024<br>Event Location<br>London<br>State/area of or<br>Unknown | Submitted On<br>21/10/2024<br>10/28<br>Event Time L<br>12:00 |    | 1<br>Org/Department<br>Department<br>Support<br>Categories<br>Operating Base<br>Not Base Specific<br>Affected Fleet<br>Not Fleet Specific | Rin<br>Ai<br>Lin                  | sk Category<br>rport → Ramp → EGKK<br>nk to P145 Operations Risk I<br>sst Tool on Aircraft (11) | legister + View |   | Complete<br>org/Departm<br>Categories<br>MOR Classific<br>Event(s)<br>Classify Risk<br>Change Log<br>Comment<br>Attachments<br>Additional Cor | ent<br>ation |
| Bird /                                                                              | Widlife strike                                                                                | d 🗌 linjury i                                    | nvolved                                                                                                    | Weather relevant                                             |    | View or add risk assessme<br>Occurrence class<br>Incident                                                                                 | Detection phas<br>En-Route        | 50                                                                                              |                 |   | Feedback<br>Export                                                                                                    |              |
| Dang                                                                                | rous Goods involved TCAS                                                                      | Runway in                                        | cursion                                                                                                    |                                                              |    | CABIN: Cabin safety eve                                                                                                    | nts                               |                                                                                                 |                 | 0 | Investigate<br>Complete                                                                                                    | *            |
| Other                                                                               | aircraft involved Occurrence                                                                  | on or near aerodrome                             |                                                                                                    |                                                              |    | MOR Classification                                                                                                    |                                   |                                                                                                 |                 |   | + Add SIRA                                                                                                    |              |
| Air na                                                                              | vigation / Air traffic management involved                                                    | Engine, P                                        | ropeller or Part direc                                                                                                    | ctly involved                                                |    | Submitter reported as Mand<br>Reported as Unknown                                                                                         | atory Confirmed MO<br>Confirmed M | IR status<br>IOR                                                                                |                 | 0 | Act                                                                                                    |              |

### Safety Feedback via email:

Providing feedback to individuals after they have submitted a safety case is vital in keeping an open communication channel to staff or teams. This feedback can assist an organisation in improving the quality of the reports that they receive.

Centrik 5 allows for the creation of feedback templates that can be used during the Close phase of a safety case. By introducing a new panel Safety Managers can send feedback to a user, or users that relates specifically to a report that they have raised.

| Dashboard        | Dashboard / Reporting-Safety / Safety-Case-List / Case Close - Incident in flight | Capture                      |
|------------------|-----------------------------------------------------------------------------------|------------------------------|
| 1 Applications   | + Add comment                                                                     | Complete                     |
| Registry         | Closure Feedback                                                                  | Classify Risk                |
| R Regulator ~    | Date & Time Recipient Template Message                                            | Investigate                  |
| Ø Documents      | No feedback sent yet                                                              | Open 📌                       |
| 🔮 Reporting 🗠    | Send to                                                                           | Add SIRA                     |
| Safety           | All who submitted a report                                                        | Add Act                      |
| Hazard Reporting | ○ Specific users only                                                             | Add Monitor                  |
| External Safety  | To invitenti                                                                      | 😐 Close                      |
| Analysis (A3)    | Subi Jones X                                                                      | Safety Manager               |
| Compliance ~     | Select template group (cpfional) Select template (cpfional)                       | Attachments                  |
| 🕶 Meetings 🗸     | Report Feedback   Acknowledge Report                                              | Comments<br>Closure Feedback |
| 🗢 Washflows 👻    | Message (optional) Marge Fields                                                   |                              |
|                  | Thank you for submitting your report                                              |                              |
| A. Risk          | {/urrent user}}                                                                   |                              |
| 📌 Equipment 🗸    | {{submitter name}}                                                                |                              |
| 😥 Forms 🗸 🗸      | ({report name})                                                                   |                              |
| ← Collapse menu  | ((status))<br>//committee/statu)                                                  |                              |
|                  |                                                                                   |                              |
| Centrik          |                                                                                   |                              |

### Classify Risk phase

Similar to the Capture phase, navigation is easier and offers greater granularity. Beneath the Classify Risk heading, there are interactive subheadings representing each section of the phase.

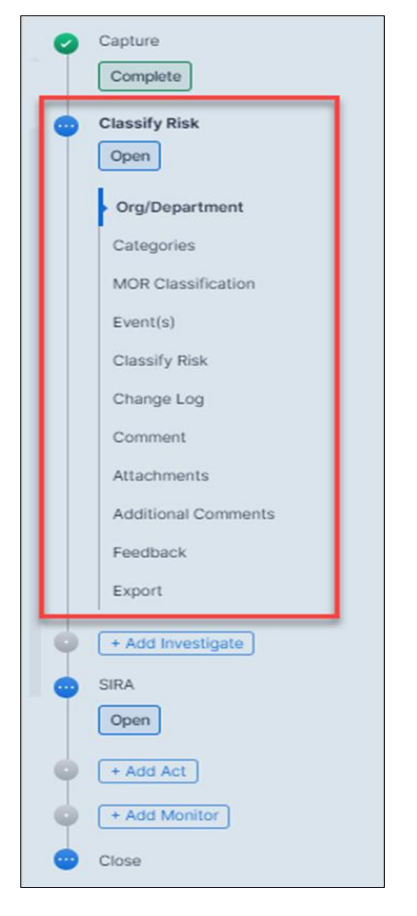

When it comes to choosing the appropriate Event Risk Classification, the process has been simplified. Safety Managers can click directly on the editable area and make the selections for the 'Most Credible Outcome' and the 'Effectiveness of Barriers' in one transaction, to determine an immediate risk score.

| this event had escalated into an accident outcome, what would have been the most credible outcome? <u>View definitions</u> No accident outcome <ul> <li>Minor injuries or damage</li> <li>Major Accident</li> <li>Catastrophic Accident</li> </ul> /hat was the effectiveness of the remaining barriers between this event and the most credible accident scenario? <u>View definitions</u> | assify Risk           | - Score: 2    | 0                        |              |                         |                             |                              |
|----------------------------------------------------------------------------------------------------|-----------------------|---------------|--------------------------|--------------|-------------------------|-----------------------------|------------------------------|
| No accident outcome <ul> <li>Minor injuries or damage</li> <li>Major Accident</li> <li>Catastrophic Accident</li> </ul> /hat was the effectiveness of the remaining barriers between this event and the most credible accident scenario? <u>View definit</u> Offection <ul> <li>Major Accident</li> <li>Catastrophic Accident</li> <li>Catastrophic Accident</li> </ul>                     | this event had        | escalated int | o an accident outc       | ome, what w  | ould have been the m    | ost credible outcome? View  | definitions                  |
| /hat was the effectiveness of the remaining barriers between this event and the most credible accident scenario? <u>View definit</u>                                                                                                    | O No accident outcome |               | Minor injuries or damage |              | O Major Accident        | Catastrophic Accident       |                              |
| C J Effective C J Emited C J Minimal C J Not Effective                                                                                                    | hat was the eff       | fectiveness o | f the remaining bar      | riers betwee | en this event and the r | nost credible accident scen | ario? <u>View definition</u> |

It's important to highlight that access to the full risk matrix definitions are still available (view definitions), but the overall process should mean less 'clicks'.

| Most Credible<br>Outcome            | O No accident outcome                                                                                                    | Minor injuries or<br>damage                                                                     | O Major Accident                                                                       | O Catastrophic Accident                                                                                                    |
|-------------------------------------|----------------------------------------------------------------------------------------------------|-------------------------------------------------------------------------------------------------|----------------------------------------------------------------------------------------|----------------------------------------------------------------------------------------------------|
| Outcomes<br>Definitions             | No potential damage or<br>injury could occur                                                                                                    | Minor injuries, minor<br>damage to aircraft                                                     | Multiple serious injuries,<br>major damage to aircraft                                 | Loss of aircraft or<br>fatalities (1 or more)                                                                                                    |
| Typical<br>Scenarios<br>Definitions | Any event which could<br>not escalate into an<br>accident, even if it may<br>have operational<br>consequences (eg<br>diversion, delay,<br>individual sickness). | Pushback incident, minor<br>weather damage, cut<br>from sharp implement,<br>crush by equipment. | High-speed taxiway<br>collision, major<br>turbulence, significant fall<br>from height. | Loss of control, mid-air<br>collision, uncontrollable<br>fire on board, explosions,<br>structural failure, collision<br>with terrain,<br>electrocution. |

Activating optional phases, such as 'Investigate' and 'Act' now happens on the right. The option to add phases is clearer with appropriate add buttons. Before, the only way to know if a phase was active / inactive was by colour.

| • | + Add Investigate |
|---|-------------------|
| • | SIRA              |
|   | Open              |
| • | + Add Act         |
| • | + Add Monitor     |
| • | Close             |

# Meetings

### Accessing the Meetings module

Having selected the Meetings module on the navigation menu, the first screen observed is the dashboard, demonstrating the widgets and a task list specific to this module. Formally individual buttons, the Meetings module presents the following tabs:

- Dashboard
- My meetings
- Meeting series
- Ad-hoc meetings
- Actions

| 🙀 My Meetin | gs            |                  |                 |            |
|-------------|---------------|------------------|-----------------|------------|
| Dashboard   | My meetings 1 | Meeting series 4 | Ad-hoc meetings | Actions 12 |

If appropriate, subsystems are now accessed through the main navigation menu (by expanding the dropdown).

#### Navigation

The introduction of additional buttons and clearer labelling intends to promote easier navigation and a better user experience.

When adding meeting attendees, there is now an obvious 'Back to Meeting' navigation button available, instead of relying on the navigational breadcrumb trail.

| 📫 Meeting Series        | Attendees: Safety Action Group (SAG)                                                                                                    |   |
|-------------------------|----------------------------------------------------------------------------------------------------|---|
| Dashboard / Meetings    | / Mv.Meetings. / Meeting.Series.Schedule / Meeting.Series.Detail:Safety.Action.Group.(SAG) / Meeting Series.Attendees: Safety.Action.Group (SAG) |   |
| Series Number M<br>4 Si | Meeting Service Name<br>afterty Action Group (SAG)                                                                                               |   |
| Attendee                |                                                                                                    |   |
| + Add + Ad              | dd External 🗍 🕈 Add Role                                                                                                    |   |
| Туре                    | Attendee                                                                                                    |   |
| Role                    | Compliance Monitoring Manager                                                                                                    |   |
| Internal attendee       | Cummins, James (owner)                                                                                                    |   |
| Role                    | Flight Operations Manager                                                                                                    |   |
| Role                    | Ground Operations Manager                                                                                                    |   |
| Internal attendee       | Harley, Colin                                                                                                    |   |
| External attendee       | Mike Driver (ATO Training)                                                                                                    |   |
| Notifications           |                                                                                                    |   |
| Notify internal a       | attendes (calendar invitation, link to agenda & POF (attached))                                                                                  |   |
| Notify external a       | attendees (calendar invitation, PCF of agenda (attachedi)                                                                                        |   |
| Send minutes to         | to internal attendees (link to minutes & POF (stached))                                                                                          |   |
| Send minutes to         | o enternal attendess (PDF (attached))                                                                                                    |   |
|                         |                                                                                                    |   |
|                         |                                                                                                    |   |
|                         |                                                                                                    |   |
|                         |                                                                                                    |   |
|                         |                                                                                                    |   |
|                         |                                                                                                    |   |
| CP Edit                 | < Back to Meetin                                                                                                    | 9 |

Also when capturing meeting minutes, the functionality to toggle between meetings in a series is now clearly labelled, formerly these were just arrows (without text).

| 😝 Meeting Agenda and Minutes                                         | Meeting Agenda and Minutes                            |                                                                                   |             |                  |  |  |  |
|----------------------------------------------------------------------|-------------------------------------------------------|-----------------------------------------------------------------------------------|-------------|------------------|--|--|--|
| Dashboard / Meetings / MicMeetings / Meeting Se                      | ries Schedule / Meeting Series Detail: Safety Act     | an Group (SAG) / Meeting - Safety Action Group (SAG) / Meeting Agende and Minutes |             |                  |  |  |  |
| Meeting details                                                      |                                                       |                                                                                   | ♦ View prev | vious Viewnext 🔶 |  |  |  |
| Meeting Date (Local) Start Time (Local) End<br>12/08/2024 10:00 11:3 | Time Time zone<br>IO (UTC) Coordinated Universal Time | Individual Meeting Nama<br>Safety Action (Group (SAG)                             |             |                  |  |  |  |

#### Screen space

Meeting Agenda items are now collapsible by heading. Naturally this can help users save screen space and focus on specific meeting items, without needing to excessively scroll.

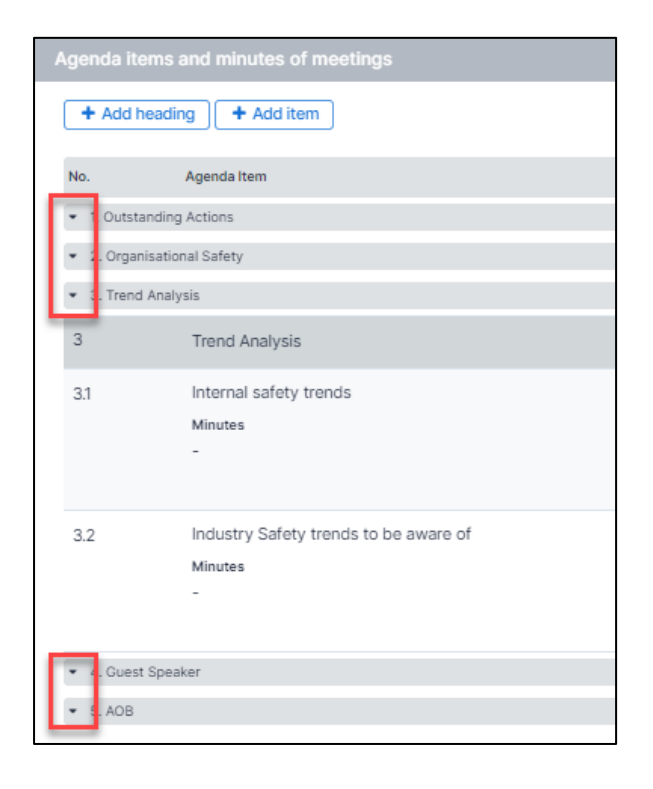

# Compliance

### Structural and navigational changes

The first important item to highlight is the structural changes that have been made to the Compliance module.

Tabs formerly represented different zones, however, the zones are now accessible through the main navigation menu (revealed by selecting the arrow down indicator).

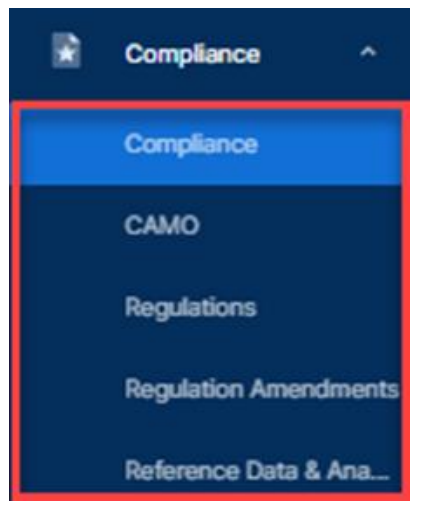

Furthermore, the headings you once saw within each zone, which represent different audit subsystems, are now found within the Checklist schedule tab, as a single consolidated list.

| Compliance                     | e - Checklists and Schedules                                                    |                     |                | So da Cantal Series Commins :                   |
|--------------------------------|---------------------------------------------------------------------------------|---------------------|----------------|-------------------------------------------------|
| Dashboard                      | My audits (1) My findings Checklists schedule Findings Actions (2) Heatmap KPIs | Change requests (s) |                |                                                 |
| O Subsystem                    | mcAl v 🔿 Statust Al v 🔿 Month Al v                                              |                     |                | Ad-hoc audits ( ) ( ) v                         |
| No.                            | Name                                                                            | Next Due            | Action History | Jan Feb Mar Apr May Jun Jul Aug Sep Oct Nov Dec |
| <ul> <li>Subsystem:</li> </ul> | internal Audit ( )                                                              |                     |                |                                                 |
| 1                              | Management                                                                      | 31/07/2024          | Continue ()    | • • • • • • • • • • • • • • • • •               |
| 2.                             | PPE Audit checklist                                                             | ~                   | Continue (2)   | · · · · · · · · · · · · · · · · · · ·           |
| 3.                             | Management & Organisation                                                       | A 31/05/2024        | Continue (2)   | · · · · · · · · · · · · · · · · · · ·           |
| 4.                             | Generic Training Checklist                                                      | A 31/05/2024        | Continue (2)   | · · · · · · · · · · · · · · · · · · ·           |
| Subsystem:                     | External Audits                                                                 |                     |                |                                                 |
| 1                              | Civit Aviation Authority Audits                                                 | 30/09/2024          | Continue (2)   | · · · · · · · · · · · · · · · · · · ·           |
| 2                              | SAFA/SACA Inspections                                                           | 31/07/2024          | Continue       | · · · 🗸 · · · · · · 🗸 · · · ·                   |
| 3                              | Independent Assessments of ground handling questionnaire process                | 31/10/2024          | Continue (3)   | · · · · · · · · · · · · · · · · · · ·           |
| 4                              | Independent assessment of SMS                                                   | 29/11/2024          | Continue       | · · · · <b>v</b> · · · · · <b>v</b> ·           |
| Subsystem:                     | CAMO Audit (28) (42) (43)                                                       |                     |                |                                                 |
| AMP-01                         | MP/02894(E082400 Review (A)                                                     | 31/08/2024          | Continue       | 🖌                                               |
| CAM-IND                        | Independant Continuing Airworthiness Management Audit                           | 31/08/2024          | Shart          |                                                 |

This does however exclude 'Third Party' and 'Survey' audit types, which are now accessed through the Dashboard.

| Compliance - Compliance           |                     |                                      |                                          |         |      |                 |
|-----------------------------------|---------------------|--------------------------------------|------------------------------------------|---------|------|-----------------|
| Dashboard My audits 1 My findings | Checklists schedule | Findings                             | Actions 2                                | Heatmap | KPIs | Change requests |
| Third Party Audits                | View third parties  | Survey (6                            | )                                        |         |      | View surveys II |
| 6<br>scheduled<br>• Ok (6)        |                     | Working fr<br>Employee<br>Staff Asse | rom Home<br>Engagement Survey<br>et List |         |      |                 |
| Findings (0)                      |                     |                                      |                                          |         |      |                 |
| View findings                     |                     |                                      |                                          |         |      |                 |
| Actions (0)                       |                     |                                      |                                          |         |      |                 |
| View actions                      |                     |                                      |                                          |         |      |                 |
|                                   |                     |                                      |                                          |         |      |                 |

Consolidating the audits in a single list provides a holistic view of the audit schedule, however, it is still possible to have a separate view if desired, using either the new expandable / collapsible section indicators, or the filter functionality.

| Compliance - Checklists and Schedules                              |  |  |  |  |  |  |  |
|--------------------------------------------------------------------|--|--|--|--|--|--|--|
| Dashboard My audits 1 My findings Checklists schedule              |  |  |  |  |  |  |  |
| Subsystems: All ▼ C Status: All ▼ 🖄 Month: All ▼                   |  |  |  |  |  |  |  |
| No. Name                                                           |  |  |  |  |  |  |  |
| subsystem: Internal Audit                                          |  |  |  |  |  |  |  |
| Subsystem: External Audits                                         |  |  |  |  |  |  |  |
| 1 Civil Aviation Authority Audits                                  |  |  |  |  |  |  |  |
| 2 SAFA/SACA Inspections                                            |  |  |  |  |  |  |  |
| 3 Independent Assessments of ground handling questionnaire process |  |  |  |  |  |  |  |
| 4 Independent assessment of SMS                                    |  |  |  |  |  |  |  |
| Subsystem: CAMO Audit     28     2     3                           |  |  |  |  |  |  |  |
| Subsystem: Self-Audit     12     1                                 |  |  |  |  |  |  |  |
| C Edit                                                             |  |  |  |  |  |  |  |

The new structure reduces the need to move to different areas of the system, saving time and clicks.

With the list in a consolidated format, each button on the page will offer multiple options, representing each audit subsystem being displayed. This includes:

- Ad Hoc Audits
- +New checklist
- Full History
- Heatmap
- Coverage

| Jan | Feb | Mar | Apr | May | Jun | Jul | New Internal Audit<br>Checklist  |
|-----|-----|-----|-----|-----|-----|-----|----------------------------------|
|     |     |     |     |     |     |     | New External Audits<br>Checklist |
|     |     |     |     |     |     |     | New CAMO Audit<br>Checklist      |
| -   | *   | -   | -   | -   | -   | -   | New Self-Audit<br>Checklist      |
| -   | -   | ~   | -   | -   | -   | -   | · • · · · ·                      |

| External Audits full history CAMO Audit full history Self. Audit full history | External Audits full history<br>CAMO Audit full history<br>Self-Audit full history |  |
|-------------------------------------------------------------------------------|------------------------------------------------------------------------------------|--|
| CAMO Audit full history                                                       | CAMO Audit full history<br>Self-Audit full history                                 |  |
| Part Aught full blatans                                                       | Self-Audit full history                                                            |  |
| SOUSED UP IN THE DISTORY                                                      | Sell Adult full filstory                                                           |  |

The Regulations, Regulations Amendments and the Reference Data & Analysis areas are also accessible through the main navigation menu (selecting the arrow down indicator if necessary).

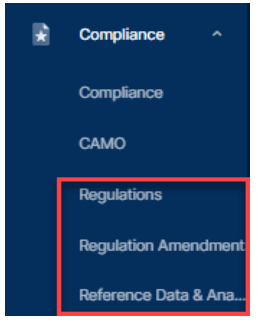

Alike the other modules, each Compliance zone offers a new Dashboard, with customizable widgets and a task list. There is a widget for every audit type, as well as a widget for Findings and Actions.

| Dashboard       My audits ①       My findings       Checklists schedule       Findings       Actions ②       Heatmap       KPis       Change requests ③         Checklists chedule       Findings (14)       I       I       Third Party Audits       View third parties II       View surveys [I       Working from Home       Employee Engagement Survey       Staff Asset List         Created       Image: Scheduled       Image: Scheduled                                                                                                    | Compliance - Compliance | ce          |                                              |                                                                                                    |           |                  |                                                                     |                 |
|----------------------------------------------------------------------------------------------------|-------------------------|-------------|----------------------------------------------|----------------------------------------------------------------------------------------------------|-----------|------------------|---------------------------------------------------------------------|-----------------|
| Findings (14)       I       Third Party Audits       Vew third parties II         Created       Image: Construction of the construction of the constructi | Dashboard My audits (1  | My findings | Checklists schedule                          | Findings                                                                                                    | Actions 2 | Heatmap K        | Pls Change requests 5                                               |                 |
| Findings (14) I   Created   Released     Released     Image: Created Released     Image: Created Released Released Released Released Release Release                                                                                                    | ↓ Show tasks (3)        |             |                                              |                                                                                                    |           |                  |                                                                     |                 |
| Created   Released     Working from Home   Encloyee Engagement Survey   Scheduled   • Ok (6)     Findings (0)   Vew findings   Actions (0)   Vew actions                                                                                                    | Findings (14)           |             | II Third Pa                                  | arty Audits                                                                                                  | View      | third parties II | Survey (6)                                                          | View surveys II |
|                                                                                                    | Created<br>Released     | -           | Findings<br>View find<br>Actions<br>View act | 6       scheduled       • Ok (6)       Findings (0)       View findings       Actions (0)       View actions |           |                  | Working from Home<br>Employee Engagement Survey<br>Staff Asset List |                 |

| Task •             | Title •                                                          | Due date +           |
|--------------------|------------------------------------------------------------------|----------------------|
| Complete audit     | CM-2024-009 - PPE Audit checklist                                | <b>A</b> 30 Apr 2024 |
| Act on finding     | 2022-001 - Accountable Manager not documented in company manuals | • 31 Oct 2024        |
| Complete audit     | CM-2024-018 - Management Audit May 2024                          |                      |
| Showing 1 - 3 of 3 |                                                                  |                      |

Actions also has a dedicated tab, as does the Heatmap and KPI's.

| 💼 Complianc | e - Compliance |             |                     |          |           |         |      |
|-------------|----------------|-------------|---------------------|----------|-----------|---------|------|
| Dashboard   | My audits 1    | My findings | Checklists schedule | Findings | Actions 2 | Heatmap | KPIs |

### Creating / Editing Audit Checklists

When creating or editing a Checklist template, users no longer unnecessarily see the navigational phases at the top of the screen, which is a better use of screen space. Note however, the navigational phases are still available and very useful when conducting an audit.

Users with the 'Edit Checklists' access rights can now click directly on any editable field, without needing to always click the Edit button first.

The 'Add Heading' and 'Add Item' buttons are now available at the <u>top</u> of the Contents section as opposed to the bottom.

| Contents                 |                 |
|--------------------------|-----------------|
| + Add Heading + Add Item |                 |
| Check                    | Reference       |
|                          | h               |
|                          | + Add Reference |
|                          | + Add Reference |

### Starting / Conducting an Audit

Audit phases now right vertical format, with the new subheadings representing sections.

Furthermore, once an audit has started, you can navigate directly to a specific audit section through the vertical phased navigation.

| 0 | Prepare Audit 6                        |
|---|----------------------------------------|
| 0 | Conduct Audit<br>Complete              |
|   | 1. Management System     Open          |
|   | 2. Personnel Requirements     Open     |
|   | 3. Adequacy and competency of     Open |
|   | 4. Facility Requirements     Open      |
|   | 5. Management System Docume Open       |
| • | Manage Findings<br>Open                |

### Findings

Similarly, the phases of a Finding are presented in a similar format, on the right with sections as navigational subheadings.

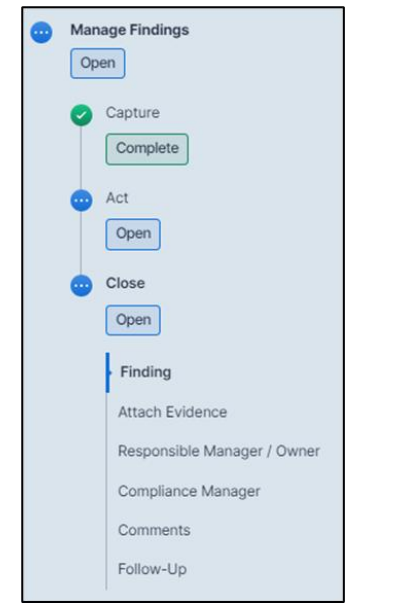

### Side by side view of phases:

As a Compliance Manager / auditor moves through the phases of a finding it may be necessary to refer to another phase in order to gather additional information. As an example, a Compliance Manager is working within the Close phase of a finding yet they want to check some details from within the Act phase. The side by side view is a configuration option but it allows you to view both of these phases in a side by side format.

Centrik 5 allows the use of a *Pin* icon by each phase.

| TFTRNG                     | 😵 Finding - Documentation Incorrect                                                                                                    | CH Colin Harley Training Manager                          |
|----------------------------|----------------------------------------------------------------------------------------------------|-----------------------------------------------------------|
| Dashboard                  | Dashbaard / Self-Audt - Alrcraft Performance. Documentation. Compliance, / Self-Audt - Non-Conformances - Aircraft Performance. Documentation. Compliance, / Finding - Documentation Incorrect Finding Verw Audt | Manage Findings                                           |
| Compliance                 | Finding Number     Finding Title       2024-002     Documentation incorrect       Audit Number     Audit Nume       -2025-001     Aircraft Performance Documentation Compliance                                  | Capture<br>Complete<br>Finding                            |
| Compliance<br>Regulations  | EventRy         Created by         Date of Finding           Level 1         Harley, Colin         07/02/2025           Specific Finding         -         -                                                     | Relationships<br>Failed Items<br>Other Failed Regulations |
| 🛦 Risk                     | Relationships           * Add                                                                                                    | Categories<br>Ownership and Deadlines<br>Risk Assessment  |
| 🗢 Training 🗸               | This Feding relates to Type                                                                                                    | Attachments                                               |
| f Devices<br>f Config      | Failed Items         Select Items           Failed Item         Assessment           113         Manufacturer's Performance Data         No           Comments         -                                         | Copen *<br>Close<br>Copen *                               |
| III Support ~              | Other Failed Regulations                                                                                                    |                                                           |
| ← Cottapse menu<br>Centrik | Intervence Comments Comments Comments C Edit Archive                                                                                                    |                                                           |

Selecting to pin a phase and displaying another phase in a side by sideview saves valuable time when moving through an audit or a finding.

|                 | Development System                                                                                                    |                          |
|-----------------|----------------------------------------------------------------------------------------------------|--------------------------|
| TFTRNG          | 🛞 Finding - Documentation incorrect                                                                                                    | E CH Colin Harley :      |
|                 | Dashboard / Self-Audit - Aircraft Performance Documentation Compliance. / Self-Audit - Non-Conformances - Aircraft Performance Documentation Compliance. / Finding - Documentation incorrect |                          |
| Dashboard       |                                                                                                    | Manage Findings          |
| Documents       | Finding View Audit Act on Finding: Documentation incorrect                                                                                                    | ∈ × Open                 |
| 🕼 Safety        | Finding Num Finding Title<br>2024-002 Documentation incorrect Finding                                                                                                    | Capture<br>Complete      |
| Compliance ^    | Audit Number         Audit Name         Finding Title           -2025-001         Aircraft Performance Documentation Compliance         2024-002         Documentation Incorrect             | Finding                  |
| Compliance      | Severity Created by Date of Findi Audit Num Audit Name                                                                                                    | Relationships            |
| Regulations     | Level 1 Harley, Colin 07/02/2025 -2025-001 Aircraft Performance Documentation Compliance                                                                                                    | Failed Items             |
|                 | Specific Finding Severity Created by Date of Fin                                                                                                    | Toriou norma             |
| Workflows       | Level 1 Harley, Colin 07/02/20                                                                                                    | Other Failed Regulations |
|                 |                                                                                                    | Categories               |
| 🛦 Risk 🗸        | Relationships Deadlines                                                                                                    | Ownership and Deadlines  |
| - Forms         | + Add Response Due By Closure Due By                                                                                                    | Risk Assessment          |
|                 | 07/03/2025 28/02/2025                                                                                                    |                          |
| 🔹 Training 🗸 🗸  | This Finding relates to Type Declares Declares                                                                                                    | Attachments              |
|                 | - · · · · · · · · · · · · · · · · · · ·                                                                                                    | Comments                 |
| Devices         | Failed Items Select Items Corrective Action Plan                                                                                                    | Act                      |
| al Conta        | Table Inc. Annual Constant Inc.                                                                                                    | Open 🕥                   |
| T- comig        | 111 M Control two Action Plan                                                                                                    |                          |
| L! Contacts     | Manufacturer's Performance Data No Comments There are no actions for this Finding.                                                                                                    | 😐 Close                  |
|                 |                                                                                                    | Open 📌                   |
|                 | Submission of Action Plan                                                                                                    |                          |
|                 |                                                                                                    |                          |
| 💷 Support 🗸 🗸   | Other Failed Regulations Submitted By Submitted                                                                                                    |                          |
|                 | Reference Comments                                                                                                    |                          |
| ← Collapse menu | No failed regulations Acceptance of Action Plan                                                                                                    |                          |
|                 |                                                                                                    |                          |
| Centrik         | 2 DOWniload Submission Accepted By Accepted On                                                                                                    |                          |
|                 |                                                                                                    |                          |

### Risk

### Accessing the Risk module

Having selected the Risk module on the left navigation menu, users are presented with a personalized Risk dashboard, with immediate access to visual widgets and a task list.

Risk managers now have quicker access to the 'Top risks' through a dedicated widget on the dashboard.

| 🛕 Risk                                                                                                    |                                                    |                                                                        |                  |
|----------------------------------------------------------------------------------------------------|----------------------------------------------------|------------------------------------------------------------------------|------------------|
| Dashboard My assessments Templates Assessments (3)                                                                                                    | Drafts (4) Actions (5) Risk matrix Residual risk H | leatmap                                                                |                  |
| Top risks         Q. By:         Before action         III           COVID-19         Continue         III         IIII         IIIII         IIIIIIIIIIIIIIIIIIIIIIIIIIIIIIIIIIII                                                                                                    | Risk assessments (15)                              | All actions (5)  All actions (5)  Rejected (1) on Hold (1) on Hold (1) | ij               |
| Use of hardware on ramp Continue                                                                                                    | Continue (a)     In Progress (7)                   | Overdue (2)                                                            |                  |
| Continue assessment (1) Complete assessment (1) Complete assessment (1) Comple | ned to: All 🗸                                      |                                                                        |                  |
| Task *                                                                                                    | Title •                                            | Due date *                                                             | Assigned to *    |
| Continue assessment<br>Complete assessment                                                                                                    | Use of hardware on ramp Business Risk (MoC)        | 30 May 2025                                                            | JC James Cummins |

Similarly, key functions have been converted to tabs, improving overall navigation.

| 🗼 Risk    |                |           |                |            |           |             |               |         |
|-----------|----------------|-----------|----------------|------------|-----------|-------------|---------------|---------|
| Dashboard | My assessments | Templates | Assessments 15 | Drafts (4) | Actions 5 | Risk matrix | Residual risk | Heatmap |

### Improved filtering, visual guidance and navigation

An additional filter has been introduced to allow users to filter by the status of assessment, not previously possible in older Centrik versions.

| 🛕 Current R | isk - Assessments                     |                     |                  |                           |                             |                         |                           |
|-------------|---------------------------------------|---------------------|------------------|---------------------------|-----------------------------|-------------------------|---------------------------|
| Dashboard   | My assessments Templates              | Assessments 15      | Drafts (4)       | Actions 5 Ris             | sk matrix Residual ri       | sk Heatmap              |                           |
| 🔿 Top Risk  | ts: All Risks 🗸 🖻 Organisation: All 🗸 | 🖻 Department: All 👻 | E Filter Related | Cases & Findings (Scoring | g) within: Last 12 months 👻 | C Status: All           | 1                         |
| Number +    | Name *                                |                     | Organisation *   | Department *              | Reviewer *                  | Signed off<br>Submitted | Current Risk<br>Overall 💌 |
| 1           | Loss of Control                       |                     | Custom Air       | Flight Operations         | Harley, Colin               | No decision<br>Continue | Monitor                   |
| 2           | Runway Overrun or Excursion           |                     | Custom Air       | Flight Operations         | Harley, Colin               | Stop                    | Monitor                   |
| 3           | Controlled Flight into Terrain (CFIT) |                     | Custom Air       | Flight Operations         | Centrik Support             | Apply Clear             | Improve                   |
| 4           | Runway Incursion                      |                     | Custom Air       | Flight Operations         | Centrik Support             |                         | Monitor                   |
|             |                                       |                     |                  |                           |                             | _                       |                           |

The Risk Matrix now offers a clearer 'View all' button, which displays the entire list of all assessments driving the scoring in each matrix.

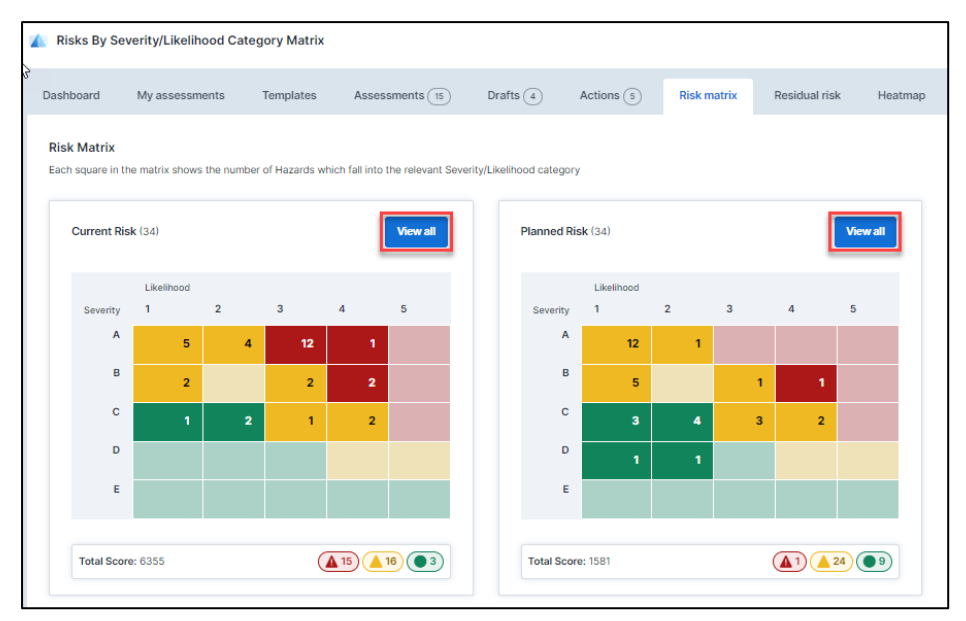

The Risk Heatmap filters and legend are now concealed in the 'Show filters' button, presented in an i-frame when selected. This allows more screen space to focus primarily on the heatmap and associated data.

| Heatmap      |           |              |   |                |         |             |
|--------------|-----------|--------------|---|----------------|---------|-------------|
|              |           |              |   |                | a Sh    | now filters |
| Organisation |           |              | , |                |         |             |
|              | Centrik 🗸 | Custom Air 🗸 |   | Custom Air 2 🗸 | (all) ~ |             |
|              |           | 164          | 5 |                | 1022    | 34          |
|              |           |              |   |                |         |             |
|              |           | 14           | 2 |                | 560     | 15          |

| Fil   | ters                                                                  | × |
|-------|-----------------------------------------------------------------------|---|
|       | Sign Off Status<br>Signed Off ↓                                       |   |
| uston | Configure Matrix       Rows     Columns       Impact     Organisation |   |
|       | Configure Summary List Display Order By Consequences Planned Risk     |   |
|       | tien <mark>0 MAX</mark>                                               |   |
|       | Automatic ~                                                           |   |

In alignment with other modules with progressive phases, the phases of a Risk assessment are now presented vertically on the right. The new format offers granular navigation and clearer on screen prompts. For example, subsequent phases that are not yet accessible present a padlock icon, with explanatory hover text

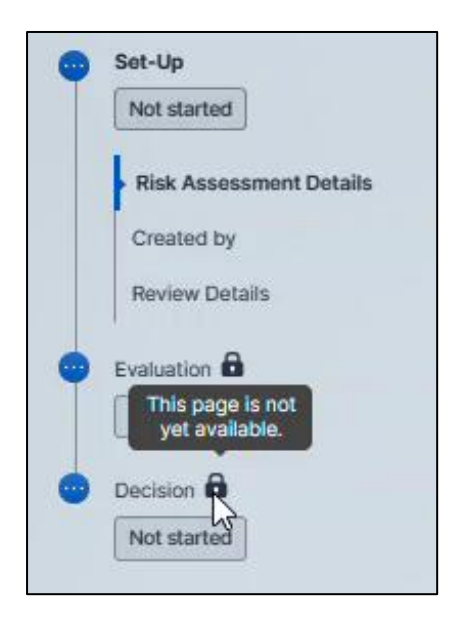

# Workflows

### Accessing the Workflows module

After selecting the Workflows module on the navigation menu, the first screen observed is the dashboard, as per the other modules.

The Workflows dashboard demonstrates the familiar widgets and task list, to help users manage their responsibilities in this module.

The same functions still exist in Centrik 5, but are presented as tabs, which include:

- My workflow steps
- Management of change
- Workflows
- Actions

| Workflows              |                               |                         |                           |                     |  |
|------------------------|-------------------------------|-------------------------|---------------------------|---------------------|--|
| Dashboard My workflo   | w steps 3 Management of ch    | ange Workflows A        | Actions 6                 |                     |  |
|                        |                               |                         |                           |                     |  |
| Workflows (1)          |                               | action All action       | ns (6)                    |                     |  |
| 1<br>workflows         | In progress (1)               | a                       | 6<br>ictions<br>• Overdue | id (1)<br>(5)       |  |
| Workflow tasks         | <b>3</b>                      |                         |                           |                     |  |
| Complete workflow (1)  | Complete propos               | al phase (1)            | Complete step (1)         | Complete action (2) |  |
| 🗇 Due date: All time 👻 | C Status: All 👻 🗄 Task: All 👻 | ⊗ Type: All ∨ ⑧ As:     | signed to: All 🐱          |                     |  |
| Task *                 |                               | Title *                 |                           |                     |  |
| Complete action        |                               | WKF-000001 - Training m | naterial created          |                     |  |
| Complete action        |                               | WKF-000004 - GHA - A/0  | C differences training    |                     |  |

As a reminder, tabs used to represent subsystems in older versions of Centrik. Subsystems are now accessed through the main navigation menu.

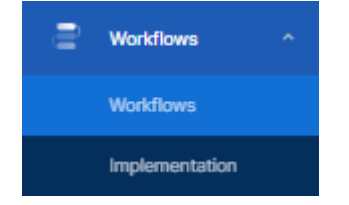

### Management of change

Similar to the Safety and Compliance modules, Management of Change Workflows have a phased journey and in alignment with the other modules, the navigation of phases has moved to the right hand side, and offers greater granularity.

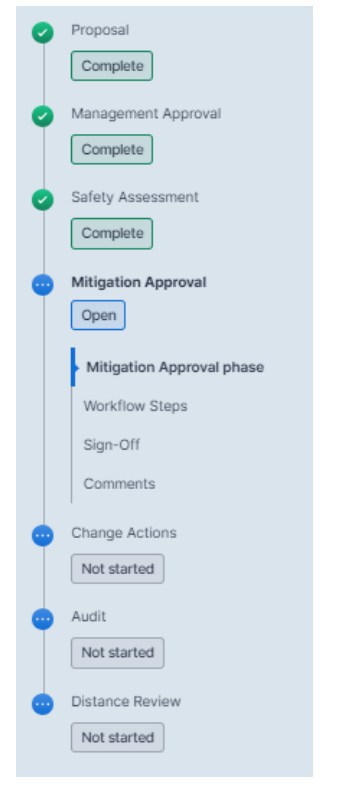

#### Workflows tab

Small + - icons have been introduced to allow users to expand or collapse each workflow definition, hiding or displaying any workflows in progress. Users with access to a large number of workflows will particularly benefit from this small enhancement, making it easy to hide what is not needed and reduce the need to excessively scroll.

| Dashbo           | oard       | My workflow steps (3) | Management of change | Workflows          | Actions (6)          |
|------------------|------------|-----------------------|----------------------|--------------------|----------------------|
| Organi:<br>(all) | isation    | ► (all)               | •                    |                    |                      |
| No.              |            |                       |                      | Name               |                      |
|                  | 00-ERP     |                       |                      | AOC Emergency Res  | ponse Plan           |
|                  | 01 - Humar | Rescources            |                      | Onboarding New sta | ff Member            |
|                  |            |                       |                      | Workflow name      |                      |
|                  |            |                       |                      | Peter Jones        |                      |
|                  |            |                       |                      | Sally Williams     |                      |
| •                | 02 - Humar | n Rescources          |                      | Employee Expenses  | Workflow             |
|                  | CHG-01     |                       |                      | Manual Amendment   | Request - Processing |
| +                | FDP-01     |                       |                      | Commander's Discre | tion Report          |

# Forms

As with other modules, if there are multiple subsystems within a site the menu icon will display a drop down arrow that can be expanded to view the additional subsystems. Having selected the Forms module on the left navigation menu, users are presented with different tab headings:

| 💕 Start Form - Flight Operations                              | • | 6 | CH Colin Har<br>Centrik Us | ier : |
|---------------------------------------------------------------|---|---|----------------------------|-------|
| Start form My forms View history Edit forms Change requests 🚯 |   |   |                            |       |
| Finance Forms (1)                                             |   |   |                            |       |
| O DVP-01 - Employee Expense Report                            |   |   |                            |       |
| Commanders Discretion Report (1)                              |   |   |                            |       |
| FTL-01 - Discretion Report                                    |   |   |                            |       |
| Change Request Forms (1)                                      |   |   |                            |       |
| CHG-01 - Manual Amendment                                     |   |   |                            |       |
| Human Resources Forms (1)                                     |   |   |                            |       |
| Hill-01 - New Starter Form                                    |   |   |                            |       |
| Start                                                         |   |   |                            |       |
|                                                               |   |   |                            |       |

**Start form**, an area that holds the available forms on the system, these can be selected and submitted by users

My forms, an area where any forms that you submit are stored

**View history**, this is access dependent but allows managers to view submitted forms **Edit forms**, this was previously a button within Centrik version 4 but in Centrik 5 this button becomes a tab. It is within this area where organisational forms are created, again this is access right dependent

| Forms                       | Group long name              | ID Name                   | Active Actions |
|-----------------------------|------------------------------|---------------------------|----------------|
| ingene Forme                | Elosopo Forme                | EVD-01 Employee Evponce D |                |
| nanuo ronna                 | rinance rollis               | Add Form                  |                |
| ommanders Discretion Report | Commanders Discretion Report | FTL-01 Discretion Report  | 2 Edit         |
|                             |                              | Add Form                  |                |
| hange Request Forms         | Change Request Forms         | CHG-01 Manual Amendment   | Edit           |
|                             |                              | Add Form                  |                |
| uman Resources Forms        | Human Resources Forms        | HR-01 New Starter Form    | Edit           |
|                             |                              | Add Form                  |                |

Previously the '+ Group' function was only available when the screen was put into edit mode within version 4. This button is now available to users without clicking on the edit button saving a user time when creating forms.

The edit template and edit fields / values buttons remain but are visually clearer than previously.

Within version 4 you were required to make forms available to use by accessing the 'Edit forms' button first, before checking on the checkbox of a particular form.

In Centrik 5 this area is more prominently displayed allowing you to see at-a-glance what forms are active on your site.

By selecting the edit forms tab, which in turn places the screen into edit mode (by clicking anywhere on the screen) and simply selecting the appropriate checkbox of the form you wish to make available.

| Forms - Flight Operations        |                                |          |                         |        | CH Colin Harley :<br>Centrik User |
|----------------------------------|--------------------------------|----------|-------------------------|--------|-----------------------------------|
| Start form My forms View history | Edit forms Change requests (5) |          |                         |        |                                   |
| All Forms                        |                                |          |                         |        |                                   |
| Group short name                 | Group long name                | ID N     | Name                    | Active | Actions                           |
| Finance Forms                    | Finance Forms                  | EXP-01 E | Employee Expense Report | •      | Edit                              |
|                                  |                                | Add Form |                         |        |                                   |
| Commanders Discretion Report     | Commanders Discretion Report   | FTL-01 D | Discretion Report       | 8      | Edit                              |
|                                  |                                | Add Form |                         |        |                                   |
| Change Request Forms             | Change Request Forms           | CHG-01 N | Manual Amendment        |        | Edit                              |
|                                  |                                | Add Form |                         |        |                                   |
| Human Resources Forms            | Human Resources Forms          | HR-01 N  | New Starter Form        | 8      | Edit                              |
|                                  |                                | Add Form |                         |        |                                   |
|                                  |                                |          |                         |        |                                   |

The play button from version 4 has been replaced by an edit button under the Actions area, this allows you to add templates to the form, add a workflow or add notifications as in previous versions.

| roup short name             | Group long name              | ID       | Name                    | Active | Actions |
|-----------------------------|------------------------------|----------|-------------------------|--------|---------|
| nance Forms                 | Finance Forms                | EXP-01   | Employee Expense Report |        | Edit    |
|                             |                              | Add Form |                         |        |         |
| ommanders Discretion Report | Commanders Discretion Report | FTL-01   | Discretion Report       | 2      | Edit    |
|                             |                              | Add Form |                         |        |         |
| hange Request Forms         | Change Request Forms         | CHG-01   | Manual Amendment        |        | Edit    |
|                             |                              | Add Form |                         |        |         |
| uman Resources Forms        | Human Resources Forms        | HR-01    | New Starter Form        |        | EdR     |
|                             |                              | Add Form |                         |        |         |
|                             |                              |          |                         |        |         |

Another noticeable difference is when you are adding in sections to your form, the screen is once again visually clearer and when in edit mode the X button that removed boxes in version 4 has been replaced by a clearer and more obvious delete button.

| emplate                  |               |              |
|--------------------------|---------------|--------------|
| + Add Field + Add        | d Entity      |              |
| 0 🗸 🖍                    | Û             |              |
| Custom Field             |               | Custom Field |
| Name:                    |               | Department:  |
| Name of the individual s | submitting th |              |
| Optional                 | ~             | Optional     |
| Contact Field            | ~             | Hierarchy    |
|                          |               | Department   |
| Single                   | ~             |              |
|                          |               | Single       |
|                          |               |              |
| Gustommen                |               |              |

The functionality of forms remains the same, but the overall look and feel has been refined.

# Training

The changes to the training module are similar to changes elsewhere on the system. The introduction of a personalized dashboard view highlighting any user tasks is displayed.

These can be moved by the drag and drop function allowing a user to create their own personal view, likewise widgets can be selected, or unselected by clicking on the 'Show settings' button.

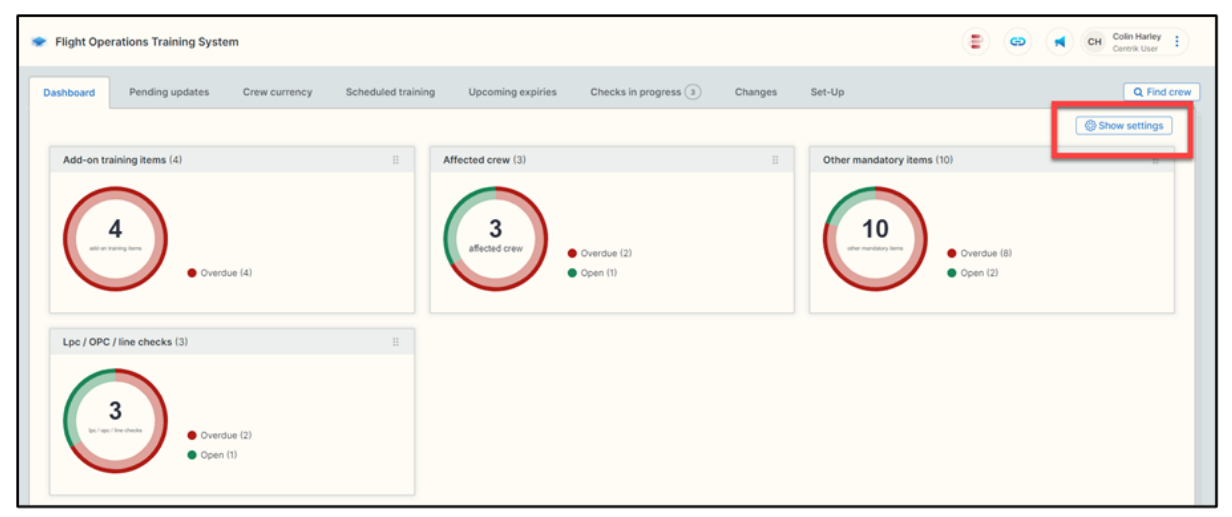

Selectable buttons that were available in version 4 are turned into tabs for Centrik 5, this allows the entire screen to be displayed and is more visually impactful.

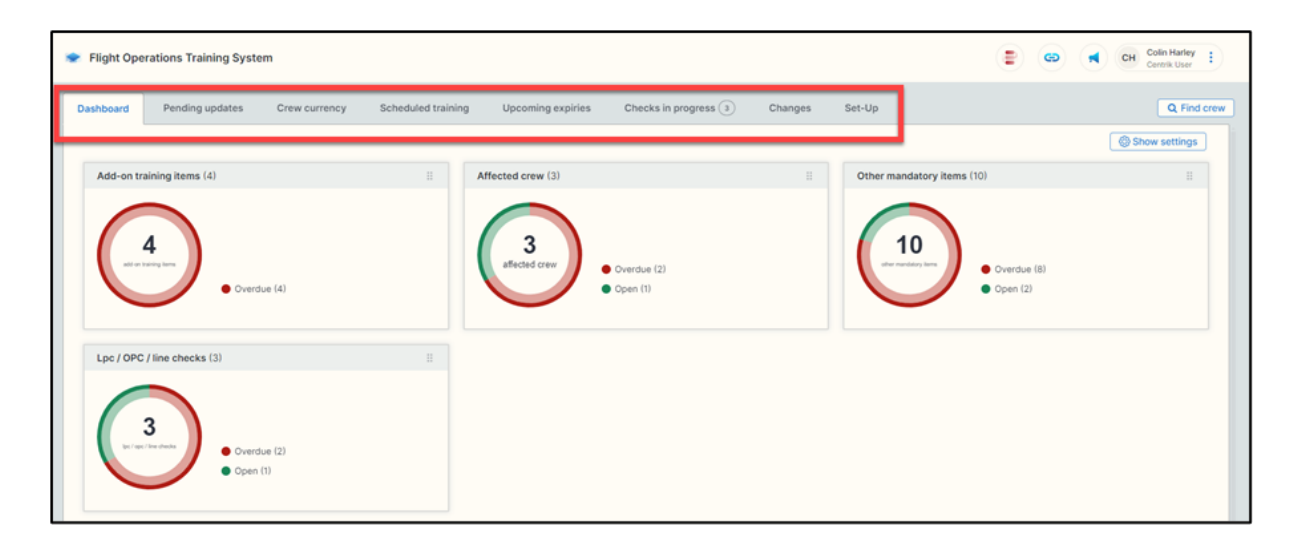

### **Crew Currency**

The crew currency button is now a tab, it is cleaner yet visibly clearer in look and feel.

| TrustFligh     | ht      | <ul> <li>Flight Operat</li> </ul> | ons Overview   | - Flight Oper    | ations            |                   |                  |                         |             |                       |        |             | : G    |            | Carrie la  | Spr           |
|----------------|---------|-----------------------------------|----------------|------------------|-------------------|-------------------|------------------|-------------------------|-------------|-----------------------|--------|-------------|--------|------------|------------|---------------|
| Meetings       |         | Dashboard                         | Pending update | is Crew c        | urrency Sched     | uled training U   | pooming expiries | Checks in prog          | press 💿 🛛 ( | Changes 5             | Jet-Up |             |        |            |            |               |
| Workflows      |         | 🗢 Organisatio                     | ec (al) + @    | Department: (al) | < Q Ravic Al +    | SI Type / Variant | Al - O Validit   | y Az v                  |             |                       |        | Search name |        | Q          | 1: Show le | boage         |
| 109K           |         | Paginate 💽                        | ( <b>0</b> )   |                  |                   |                   |                  |                         |             |                       |        |             |        |            | 5 records  | n foun        |
| Equipment      |         | Name +                            | Ratik +        | Organisation     | Department        | Type +            | urc              | Recurrent Checks<br>OPC | LC          | Type Sy<br>Manufatory | Add-On | Para        | Add-On | Medical    | Exempt     | tions<br>a-me |
| Forms          |         | Chegg, Scott                      | Captain        | Custom Air       | Flight Operations | Boeing 287        | 31/03/2025       | 30/09/2024              | 28/02/2025  | 1 4                   |        | 4           | 3      | 31/05/2025 |            |               |
|                |         |                                   | Cagrain        |                  |                   | Outstream 0700    | 31/05/2025       | 30/11/2024              | 31/05/2025  | 1 4                   |        |             |        |            |            |               |
| Training       | 1       | Fosters, Tracy                    | First Officer  | Custom Air       | Flight Operations | Gulfstream G700   | 04/01/2025       | 31/08/2024              | 09/02/2025  | 1 4                   | 1      | 4           | 2      | 05/01/2025 |            |               |
|                |         | Jones, Suzie                      | First Officer  | Custom Air       | Flight Operations | Oulfstream 0700   | 31/05/2024       | 31/05/2024              | 31/05/2025  | 4 1                   |        | 3 1         | 1      | 01/05/2025 |            |               |
| Ground Open    | retions | Mallard, Simon                    | First Officer  | Ousten Air       | Flight Operations | Boeing 787        | 31/05/2025       | 30/11/2024              | due         | 5                     | 1      | 4           | 2 1    | 31/05/2925 |            |               |
| Technical      |         | + Add Crew                        | Member.        |                  |                   |                   |                  | Show Archive            |             |                       |        |             |        |            | - Down     | Road          |
| and the second | 1000    | - Chinese - Chinese               | Concerned and  |                  |                   |                   |                  |                         |             |                       |        |             |        |            |            |               |

The legend that was always on display is now hidden behind the 'Show legend' button which keeps the screen clutter free.

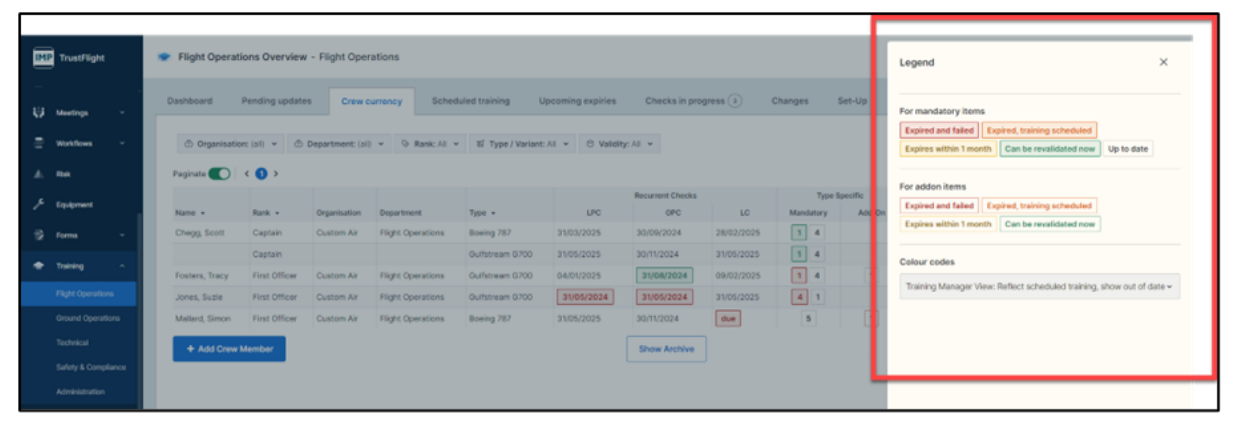

The analysis areas of scheduled training, upcoming expiries and changes, which are configurable areas are now tabs instead of buttons.

# Tasking

As in previous versions of Centrik UAVs are added to the system through the equipment module. Enabling equipment to be used within tasks and to use the mountables option is achieved through the class configuration of equipment. This hasn't changed however the module is accessed from the left navigation page.

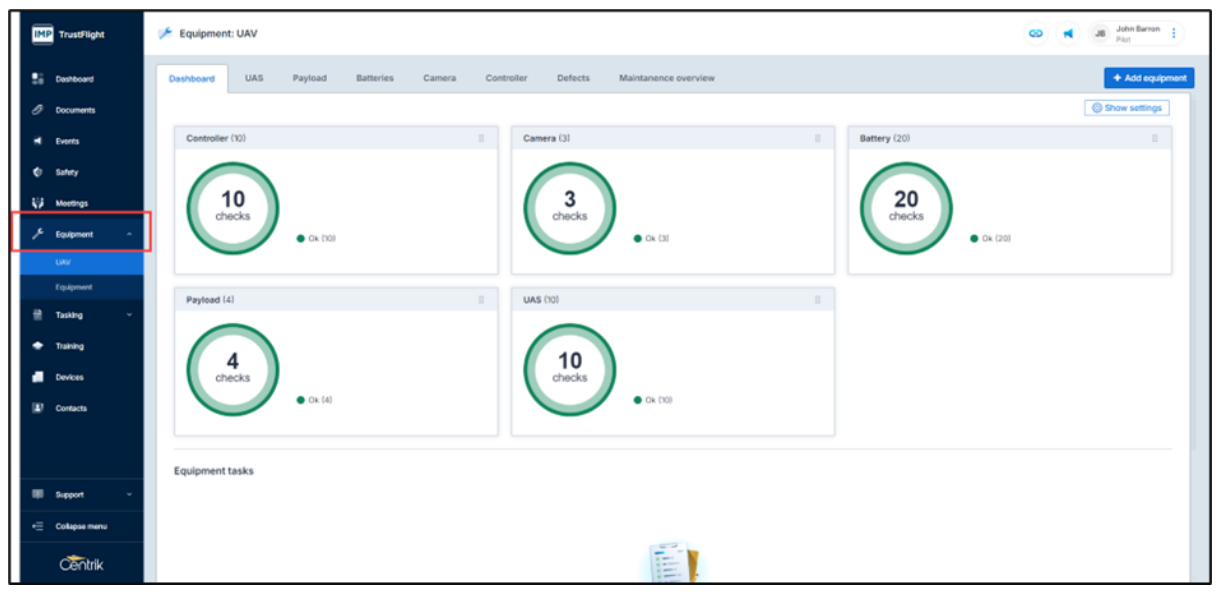

Once accessed the menu options are the same as previous versions however within Centrik 5 the visuals have been enhanced. This is noticeable throughout such as when associated equipment together through the mountables option.

| IMP TrustFlight                                                                                                    | 🗩 Type - D.R - Mini                                                                                                    | Communication of Communication of Commun |
|----------------------------------------------------------------------------------------------------|----------------------------------------------------------------------------------------------------|----------------------------------------------------------------------------------------------------|
| -<br>- H Events<br>- H Events<br>- Honotown<br>- Honotown<br>- H<br>- Honotown<br>- H<br>- Honotown<br>- H<br>- H<br>- H<br>- H<br>- H<br>- H<br>- H<br>- H                                                                             |                                                                                                    |                                                                                                    |
| ™         Transm         -           IF         Forms         -           IF         Transmag         -           IF         Denkes         -           IF         Collepon memo         -           IF         Collepon memo         - | Norm         Same         Monitor         Monitor         Moni |                                                                                                    |

Within the tasking module itself the immediate changes are clear to see, the buttons that were previously in place have been replaced with tabs.

The landing dashboard page provides a dynamic overview of flights and flight minutes alongside any tasks that the user might need to action.

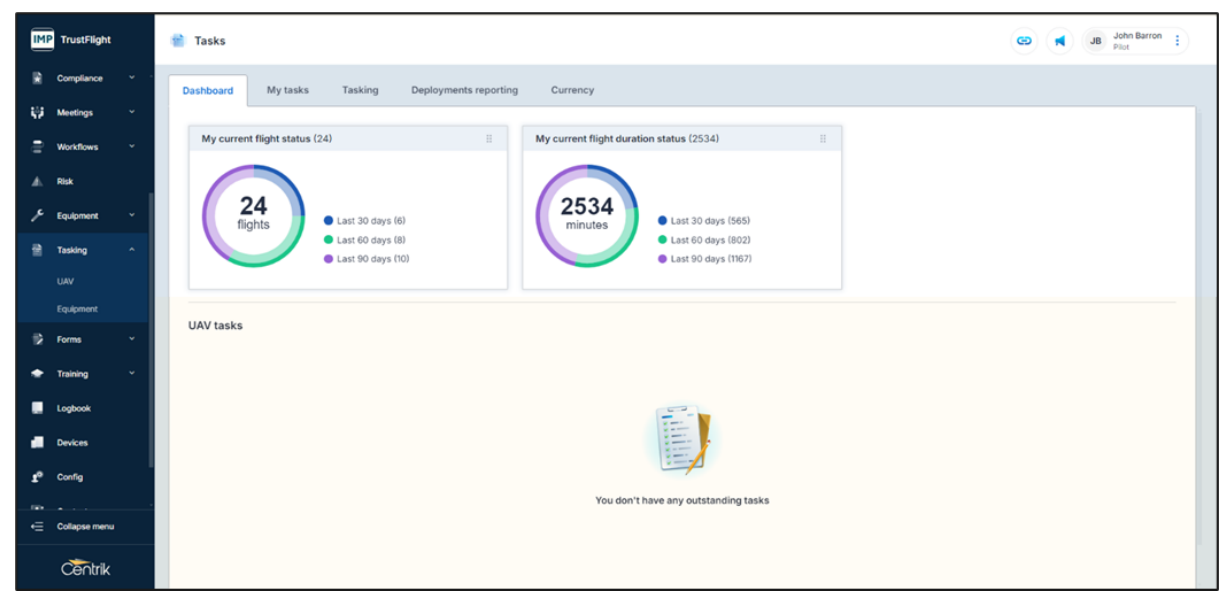

Tasking risk assessments, method checklists and method statements remain unchanged in functionality but have been enhanced significantly providing a more refined look and feel.

For the everyday system user, the tasking area is more clearly defined.

| IMP TrustFlight | 📽 Tasking                                                                | GD 📢 JB John Barron 🚦                    |
|-----------------|--------------------------------------------------------------------------|------------------------------------------|
| Dashboard       | Deshboard My tasks Tasking Deployments reporting Currency                |                                          |
| Ø Documents     | ही Method Statement: All v ि Phase: All v Q. Client: All v ि Date: All v |                                          |
| Events          | Name * Client *                                                          | Dates<br>Phase * From * To * Status *    |
| 🏟 Safety        | • Status: Open (1)                                                       | THERE - TYPE - WHEN                      |
| 🙀 Meetings      | Training flight Internal                                                 | Prepare 27/08/2024 27/08/2024 Open       |
| 🔎 Equipment     | Status: Completed (5)                                                    |                                          |
| D Tasking       | Training flight Internal                                                 | Complete 05/01/2024 29/02/2024 Completed |
|                 | Aerial Photography Smile Inc.                                            | Complete 18/01/2024 31/07/2024 Completed |
| 🗢 Training      | Training Right Internal                                                  | Complete 01/06/2024 31/07/2024 Completed |
| Devices         | Aerial Photography Smile Inc.                                            | Complete 01/08/2024 29/08/2024 Completed |
| ID and          | Power Ine Obs TF Power Inc.                                              | Complete 28/08/2024 30/08/2024 Completed |
| Contacts        | + Add Task                                                               |                                          |
|                 | _                                                                        |                                          |
| Support         | v -                                                                      |                                          |
| Cotapse menu    |                                                                          |                                          |
|                 |                                                                          |                                          |
| Centrik         |                                                                          |                                          |

The My tasks area, selectable via a tab has inbuilt search functionality that can be adjusted, headings can be expanded or collapsed if not required.

| IMP TrustFlight                            | 📸 Tasking                                                                | GS (K) JB John Barron ()                 |
|--------------------------------------------|--------------------------------------------------------------------------|------------------------------------------|
| Dashboard                                  | Deshboard My tasks Tasking Deployments reporting Currency                |                                          |
| Ø Documents                                | 37 Method Statement: All ↓ ③ Phase: All ↓ Q. Client: All ↓ □ Date: All ↓ |                                          |
| <ul> <li>Events</li> <li>Safety</li> </ul> | Name • Client •                                                          | Dates<br>Phase * From * To * Status *    |
| Ka Meetings                                | • Batus: Open (9<br>Training fight Internal                              | Prepare 27/08/2024 27/08/2024 Open       |
| 📌 Equipment 🗸                              | Status: Completed (S) Training fight Internal                            | Complete 05/01/2024 29/02/2024 Completed |
| 🔮 Tasking                                  | Aerial Photography Smile Inc.                                            | Complete 18/01/2024 31/07/2024 Completed |
| 🛨 Training                                 | Training flight Internal                                                 | Complete 01/06/2024 31/07/2024 Completed |
| Devices                                    | Aerial Photography Smile Inc.                                            | Complete 01/08/2024 29/08/2024 Completed |
| L) Contacts                                | Power Inc.                                                               | Complete 28/08/2024 30/08/2024 Completed |
| 💷 Support 🗸 🗸                              |                                                                          |                                          |
| <⊟ Collapse menu                           |                                                                          |                                          |
| Centrik                                    |                                                                          |                                          |

When starting a new task and in line with other modules the phases run along the righthand side of the screen, this allows the user to see where they are within each phase.

| IMP TrustFlight   | 📽 New Task Capture                                                             | CH Colin Harley : |
|-------------------|--------------------------------------------------------------------------------|-------------------|
| Dashboard         | Dashboard / Iasking / Iasking / New Task Copture                               | Prepare Ø         |
| / Decuments       | Name Method Statement Client                                                   | Open              |
|                   | Power line Obs Plying near electrical pylons v TF Power Inc.                   | Capture           |
| M Events          | Data From Data To                                                              | Open              |
| Handover Handover | 28/08/2024 前 29/08/2024 前                                                      | Task              |
| 🗘 Safety -        |                                                                                | Participants      |
|                   | Participants                                                                   | Description       |
| Compliance        | + Add                                                                          | Plan              |
| 😲 Meetings 🗠      | Participant Itoles                                                             | Not started       |
| 🖶 Workflows 🗠     | Barron John Remote Pilot X                                                     | Deploy            |
| A 898             |                                                                                | Not started       |
|                   | Jones, Suzie Instructor X Observer X                                           | 😑 By 🛱            |
| 🔎 Equipment 🗸     | Chegg, Scott Payload Operator X   [] Delete                                    | Notstarted        |
| 🗎 Tasking 🧠       |                                                                                | 😄 Recover 🖨       |
| Equipment         | Description                                                                    | Not started       |
| UAV               | Description (optional)                                                         |                   |
| 🕏 Forms 🗸 🗸       | Power line observations                                                        | 2                 |
|                   | Output Required (spforu)                                                       |                   |
| Truining ·        | Looking at potential damage to the pylon power cables and to record any issues |                   |
| <⊟ Collapse menu  |                                                                                |                   |
| Centrik           | E) Save Cancel Close Capture                                                   |                   |

Once again, the visuals have been improved throughout, this is very noticeable within the equipment selection area of a task.

| IM  | TrustFlight   | Task Capture - Pow                                        | ver line Obs                 |                                |            |                            |      |                               |     |                             | 0   |      | CH Calin Harley 1  |
|-----|---------------|-----------------------------------------------------------|------------------------------|--------------------------------|------------|----------------------------|------|-------------------------------|-----|-----------------------------|-----|------|--------------------|
| 21  | Deshboard     | Dashboard / Taska / Taskin                                | a / <u>Iaskins</u> / Task Cr | pture - Power line Obs         | 0          |                            |      |                               |     |                             |     |      | Propara Ø          |
| 0   | Documents     | Output Required Instignal                                 |                              |                                |            |                            |      |                               |     |                             |     |      | Open               |
|     | Events        | Looking at potential damag                                | ge to the pylon power (      | ables and to record an         | ny teologi |                            |      |                               |     |                             |     |      | Capture            |
| =   | Handover      | Equipment selector                                        |                              |                                |            |                            |      |                               |     |                             | _   | 1    | Task               |
| •   | Safety -      | Show equipment reser                                      | ved by other tasks?          | Show all equipment?            |            |                            |      |                               |     |                             |     |      | Participants       |
|     |               | UAS                                                       |                              | Payload                        |            | Battery                    |      | Camera                        |     | Controller                  |     |      | Qeacription        |
|     | Compliance ~  | DJI - Mavic 2 Zoom                                        | Ok 275                       | Delivery box - 02<br>e 002 Box | Ok         | Dat Mini 3 Battery         | ÓN . | TF/CAM/SONY - 1<br>SONY 2X546 | Ok. | TF/CONTROL - 1              | ON  |      | Equipment selector |
| W.  | Meetings *    | DJR - Marks 2 Zoon                                        |                              | Delivery box - 04<br>e 004 Box | CR         | 010<br>DJI Mek 3 Battery   | ON   | SONY ZXS46                    | Ok  | FF/CONTROL - 10             | Ok  |      | e Pan              |
| =   | Workflows -   | DIL-MK                                                    | Ok                           |                                |            | 011<br>DUI Miles 3 Battery | Ok   | SONY 2X546                    | Ok  | TF/CONTROL - 2              | Ok  |      | Open               |
|     | Rok           | CITE/DJIMIN(002<br>CJI - Mini                             | Ch                           |                                |            |                            |      |                               |     | C TF/CONTROL * 3<br>Aeronae | Ok  | 1.19 | O Deploy           |
| y.  | Equipment ~   | C TF/DJIMIN(003<br>DJI - MH                               | ON                           |                                |            |                            |      |                               |     | C TF/CONTROL - 4            | Ok. |      | Complete           |
|     | -             | DIF-MW                                                    | Ok                           |                                |            |                            |      |                               |     | TF/CONTROL - 5<br>Microwy   | OK  | ۰    | Py                 |
| -   | i and g       | DJI- Mee                                                  | Ch                           |                                |            |                            |      |                               |     | TF/CONTROL - 6<br>Micrunav  | OR  |      | Open               |
|     | Equipment .   | TF/SWOOPKOOK/001                                          | Ok                           |                                |            |                            |      |                               |     | D TH/CONTROL - 7<br>SRUC    | ON  | •    | Recover            |
|     |               | TF/SWOOPKOOK/002                                          |                              |                                |            |                            |      |                               |     | SROC SROC                   | Ok  |      |                    |
|     | Yuma Y        | Kopkatsana MH38                                           |                              |                                |            |                            |      |                               |     | SRUC SRUC                   | Ok  |      |                    |
| ٠   | Training ~    | TF/SWOOPKOOK/003<br>Setup Aero - Secop<br>Kookaterra Mida | On                           |                                |            |                            |      |                               |     |                             |     |      |                    |
| t≣. | Collapse menu | (Addates and M.A.                                         |                              |                                |            |                            |      |                               |     |                             |     |      |                    |
|     | Centrik       | E Save Cancel                                             |                              |                                |            | Close Caph.                | "    |                               |     |                             |     |      |                    |

When it comes to the recording of flights both the web browser and the App version are consistent with the user experience adjustments.

#### Web browser

| IM    | TrustFlight       | 📽 Task Pre-Flight - Power line Obs                                      | CH Colin Harley      |
|-------|-------------------|-------------------------------------------------------------------------|----------------------|
| ≝     | Handover          | Dashbaard / Taskn / Taskng / Taskng / Task Pre-Flight - Power line Obs  | Prepare     Comolete |
| 0     | Safety ~          | Name Mathed Ratemant Float                                              |                      |
|       | Compliance ~      | Power line Obs Filying near electrical pylons TF Power Inc.             | Complete             |
| 10    | Meetings ~        | Flight Properties                                                       | Ø Plan               |
| -     |                   | OS Grid Reference / Location County Work Stream                         | Complete             |
| =     | Workhows *        |                                                                         | Deplay               |
| •     | Risk              | Op Type Category Spare                                                  | Complete             |
| ۶     | Equipment ~       | First flight of the day Checks                                          | By By                |
|       | Tasking ^         | Class + Environment + Check + Actions Break +                           | Open                 |
|       | UAV               | Pre-fight checks Flow Completed                                         | Equipment select     |
|       | Equipment         | UAS DJI - Mavic 2 Zoom TFIDJIMAV2/002 Propeller check From Completed    | Open                 |
| 9     | Forms ~           | Pre Flight Checks                                                       | Coen                 |
|       | Training ~        | Class • Equipment • Check • Actions Result •                            | Post-Fight           |
|       |                   | Damage check Filtrow Completed                                          | Open                 |
|       | Devices           | Flying in / near b thow Completed                                       | - Recover            |
| t,    | Config            | Take-off and Landing Locations                                          | Open                 |
| - 100 | • · · · · · · · · | Take Off Location/Postcode/Grid Ref Take Off Latitude Take Off Latitude |                      |
| •=    | Collapse menu     |                                                                         | Le .                 |
|       | Centrik           | CP Edit                                                                 |                      |

| An example of the second second |                     |                               |        |  |
|---------------------------------|---------------------|-------------------------------|--------|--|
| Task                            |                     |                               |        |  |
| Name                            |                     | Method Statement              | Client |  |
| Production                      |                     |                               |        |  |
| First flight of the day         |                     |                               |        |  |
| Class Equipment<br>Pre-         | Check Act           | ions Result<br>View Completed |        |  |
| Pre Flight Checks               |                     |                               |        |  |
| Class Equipment                 | Check               | Actions Result                |        |  |
| Flyi                            | ng in / near pylons | View     Completed            |        |  |
| Dan                             | nage check          | View     Completed            |        |  |
| Information                     |                     |                               |        |  |
| Description / Comments          |                     |                               |        |  |
|                                 |                     |                               |        |  |
| Launch                          |                     | Post Flight -> 🗮 All Fl       | ights  |  |
|                                 |                     |                               | 4      |  |

| Bencentrik-I.centrik.net |                              | JB John Barron |      |
|--------------------------|------------------------------|----------------|------|
| Тазк                     |                              |                |      |
| Name                     | Method Statement             | Client         |      |
|                          |                              |                |      |
| Flight Record            |                              |                |      |
| Pilot                    | Payload Operator             |                |      |
| John Barron              | Scott Chegg                  |                |      |
| Take Off Date            | Landing Date                 |                |      |
| 28 Aug 2024              |                              |                |      |
| Take Off (UTC)           | Landing (UTC)                |                |      |
| 16-12                    |                              |                |      |
|                          |                              |                |      |
| Land                     |                              |                |      |
|                          |                              |                |      |
|                          | + Pre Flight Add Next Flight | ≡ All Flights  |      |
|                          |                              | a              | MU G |

Finally, the Deployments reporting, currency pages and Logbook areas have been refreshed in look and feel, featuring new search functions, clearer visuals and downloading capabilities.

| IM | TrustFlight   |     | 😢 Drone Dep | loyments         |                       |                |            |                             |               | © <b>K</b> | CH Colin Harley<br>Centrik User |
|----|---------------|-----|-------------|------------------|-----------------------|----------------|------------|-----------------------------|---------------|------------|---------------------------------|
| R  | Compliance    | * * | Dashboard   | My tasks Tasking | Deployments reporting | Currency       |            |                             |               |            |                                 |
| 42 | Meetings      | С   |             |                  |                       |                |            |                             |               |            |                                 |
|    | Workflows     |     |             |                  |                       |                |            |                             |               |            | Show filters                    |
|    | -             |     | County +    | Date/Time +      | Duration (mins) +     | Ор Туре 🔹      | Category + | First flight of the day 7 + | Plot +        | Status +   | Comments                        |
| 1  | nan           |     | Kent        | 22/08/2024 07:59 | 166                   | Commercial ops | Commercial | No                          | Jones, Suzie  | Incomplete |                                 |
| ۶  | Equipment     | ¥   | Kent        | 26/08/2024 08:00 | 120                   | Commercial ops | Commercial | No                          | Barron, John  | Incomplete |                                 |
|    | Tasking       |     |             | 26/08/2024 12:13 | 137                   | Training       | Training   | No                          | Harley, Colin | Incomplete |                                 |
| -  |               |     | Kent        | 27/08/2024 08:01 | 89                    | Commercial ops | Commercial | No                          | Jones, Suzie  | Incomplete |                                 |
|    | UAV           |     |             | 27/08/2024 12:14 | 166                   | Training       | Training   | No                          | Harley, Colin | Incomplete |                                 |
|    | Equipment     |     |             | 28/08/2024 12:14 | 166                   | Training       | Training   | No                          | Harley, Colin | Incomplete |                                 |
| 12 | Forms         |     |             | 28/08/2024 15:53 | 0                     |                |            | Yes                         | Barron, John  | Completed  |                                 |
|    |               |     |             | 28/08/2024 16:12 | 35                    |                |            | Yes                         | Barron, John  | Unset      |                                 |
|    | Training      |     |             | 29/08/2024 10:15 | 147                   | Commercial ops | Commercial | No                          | Harley, Colin | Incomplete |                                 |
|    | Logbook       |     |             |                  |                       |                |            |                             |               |            | ± Download                      |
|    | Devices       |     |             |                  |                       |                |            |                             |               |            |                                 |
|    | Config        |     |             |                  |                       |                |            |                             |               |            |                                 |
|    |               |     |             |                  |                       |                |            |                             |               |            |                                 |
| €  | Collapse menu |     |             |                  |                       |                |            |                             |               |            |                                 |
|    | Centrik       |     |             |                  |                       |                |            |                             |               |            |                                 |

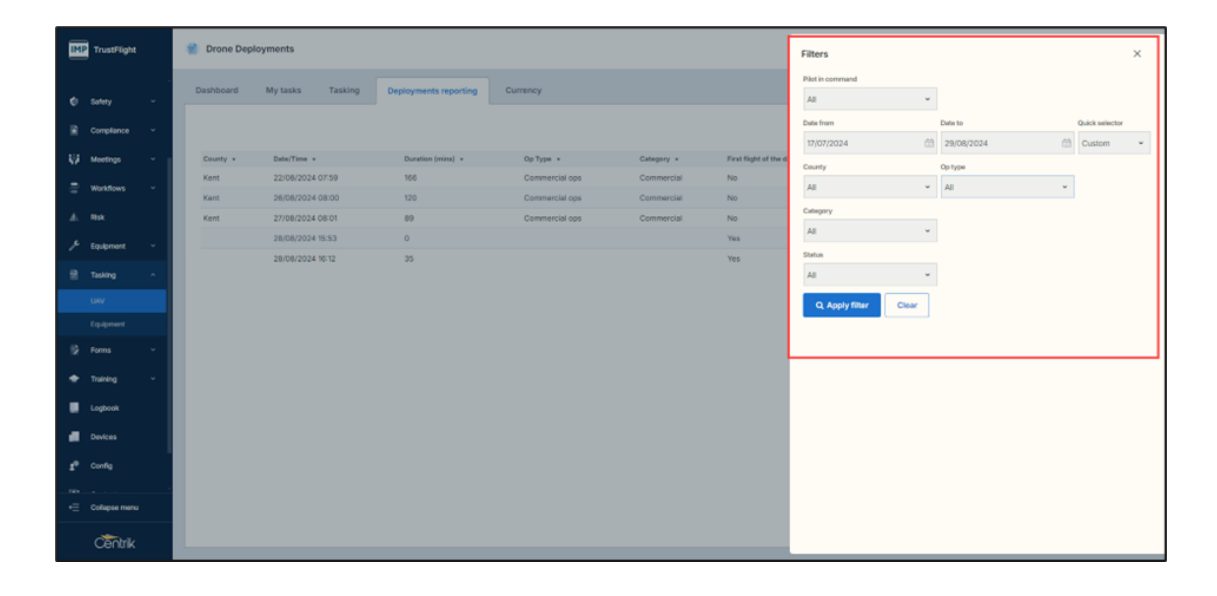

#### **Currency pages**

| IM | TrustFlight   |   | FTL Currency       |                    |                 |             |         |             | CHI Cellin Harley                                                                   |
|----|---------------|---|--------------------|--------------------|-----------------|-------------|---------|-------------|-------------------------------------------------------------------------------------|
| ٥  | Safety        |   | Dashboard My tasks | Tasking Deployn    | ients reporting | Curre       | ncy     |             |                                                                                     |
|    | Compliance    |   |                    | 30 days            | 60 d            | lays        | 90      | ) days      | Currency rules for LIAV nitris-                                                     |
|    | Meetings      |   | Plot               | Flights Flight tin | e Flights       | Flight time | Flights | Flight time | Minimum 7 thre (195 minut) and only finded finded finded finded in the last 90 date |
| -  |               |   | Barron, John       | 6 565              | 8               | 802         | 10      | 1167        | Minimum 2 flights in the last 30 days                                               |
| -  | WORKING       |   | Cummins, James     | 0 0                | 0               | 0           | 1       | 234         |                                                                                     |
|    | Risk          |   | Jones, Suzie       | 8 867              | 10              | 1714        | 19      | 2104        |                                                                                     |
| ۶  | Equipment     |   |                    |                    |                 |             |         |             |                                                                                     |
|    |               |   |                    |                    |                 |             |         |             |                                                                                     |
|    | Tasking       | ^ |                    |                    |                 |             |         |             |                                                                                     |
|    |               |   |                    |                    |                 |             |         |             |                                                                                     |
|    | Egipment      |   |                    |                    |                 |             |         |             |                                                                                     |
| 12 | Forms         |   |                    |                    |                 |             |         |             |                                                                                     |
|    |               |   |                    |                    |                 |             |         |             |                                                                                     |
|    | Training      |   |                    |                    |                 |             |         |             |                                                                                     |
|    | Logbook       |   |                    |                    |                 |             |         |             |                                                                                     |
|    | Devices       |   |                    |                    |                 |             |         |             |                                                                                     |
|    |               |   |                    |                    |                 |             |         |             |                                                                                     |
| .∈ | Collapse menu |   |                    |                    |                 |             |         |             |                                                                                     |
|    | Centrik       |   |                    |                    |                 |             |         |             |                                                                                     |

# **Centrik App**

#### **Refreshed design**

The immediate difference is the appearance of the interface, aligned with the browser based version of Centrik 5 and other products in the TrustFlight suite.

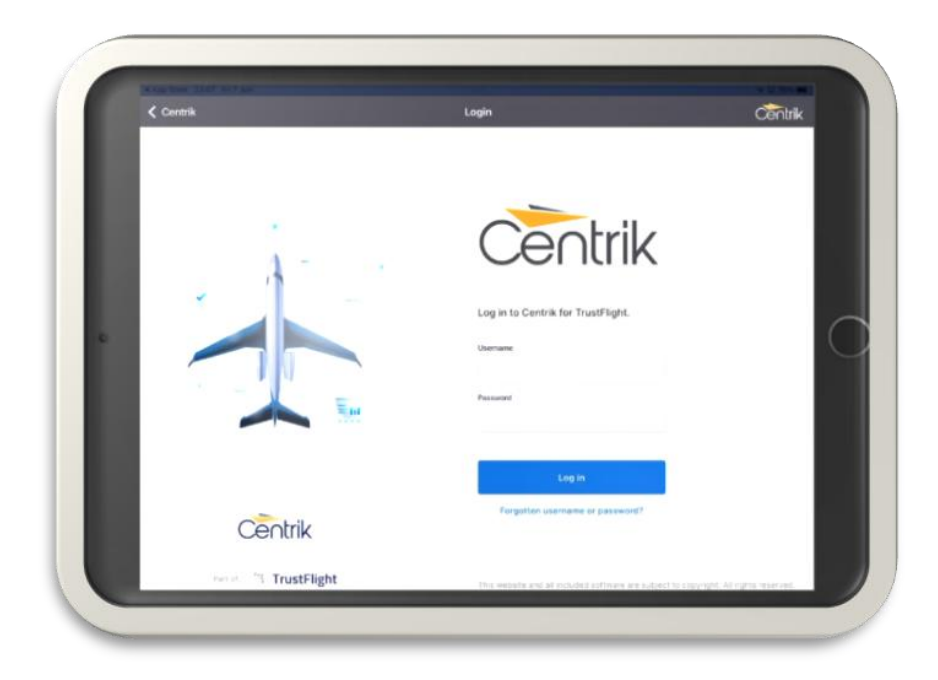

#### Setting up

When the app is first launched, the process of setting up hasn't changed, other than the interface and style.

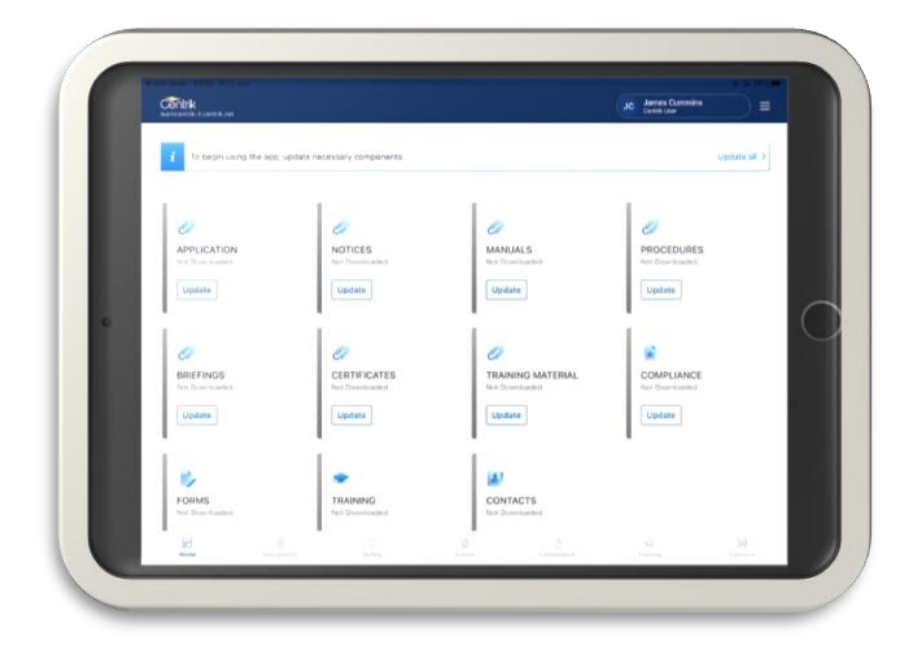

Following migration to Centrik 5, users with the Centrik v4 app already installed will be advised that they have been upgraded. Clicking 'OK' on this prompt will automatically change the interface to Centrik 5.

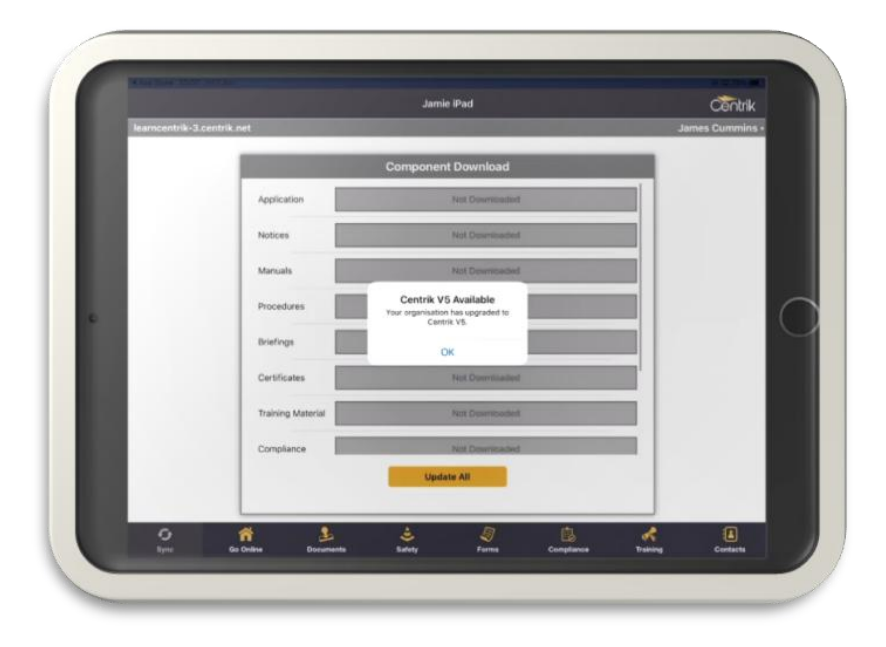

#### Component Download page

Once the setup process is complete, the first page visible is the Component Download page. Similar to the appearance of widgets, there are now tiles / squares for each updatable component which replaces the former 'list' view.

Furthermore, there is a useful 'Update' button within each tile, making it more obvious that you can update a single component, rather than always using 'Update All'.

The 'Update All' button has also moved, now located in the top right part of the screen.

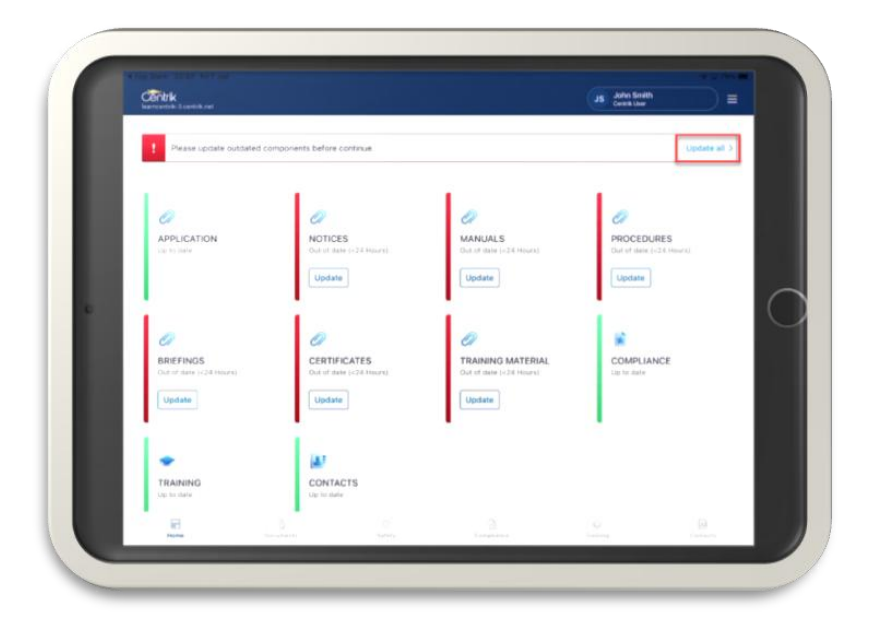

#### Main menu

Changes to the user profile menu (icon with three lines) include:

- 'Online site' is now located here, previously this was listed as 'Go Online' within the bottom navigation menu, alongside the modules.
- Open Tech Log offering direct link to the Tech Log app (if installed). Equally, within the Tech Log app you can select 'Open Centrik', creating a simple, seamless way to switch between TrustFlight applications.
- The app version number is now visible at the bottom of the screen, beneath the Centrik logo.

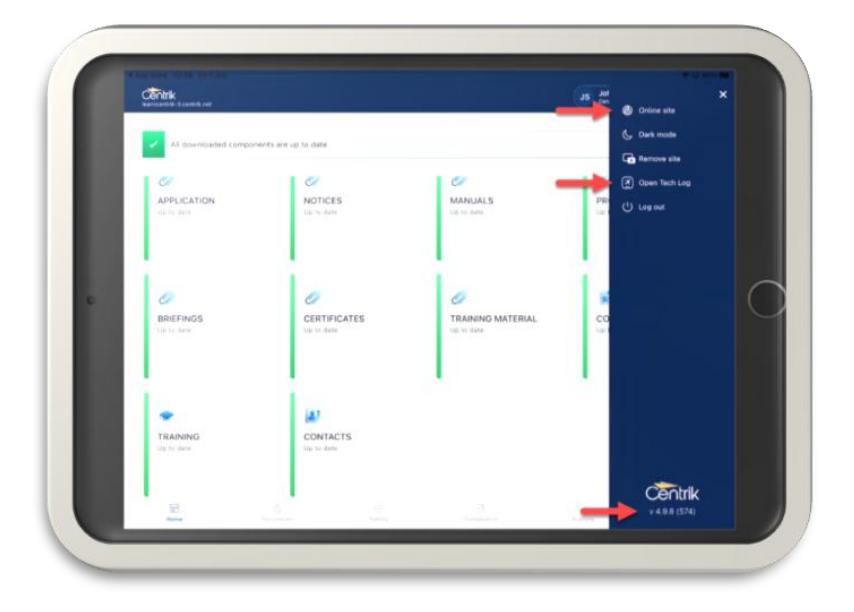

#### Navigation menu

Changes to the horizontal navigation menu at the bottom of the screen, include:

- The 'Home' icon can be selected to navigate to the Component Download page, where a device can be updated / synchronised. This replaces the 'Sync' icon from the previous app version.
- The 'Go Online' icon has moved to the user profile menu, as mentioned in the 'Main Menu' section above.

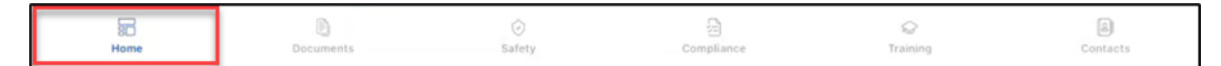

#### Updating / Synchronizing a device

The update process remains the same, however there are subtle advisory improvements and prompts, which indicate progress whilst synchronizing, this includes:

• During synchronization – "We are synchronizing data with server. Please wait"

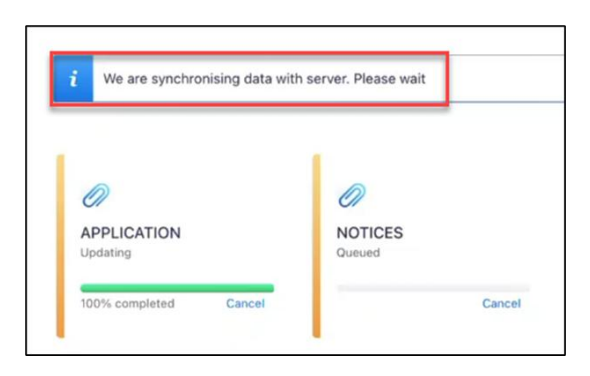

• Orange side border when items are in progress, before turning green when 'Up to date', or red when 'out of date'

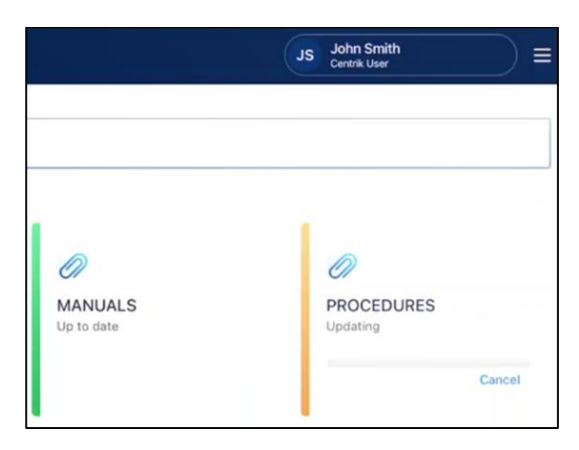

• A completed synchronization displays a clear remark at the top, with a green tick stating, "All downloaded components are up to date."

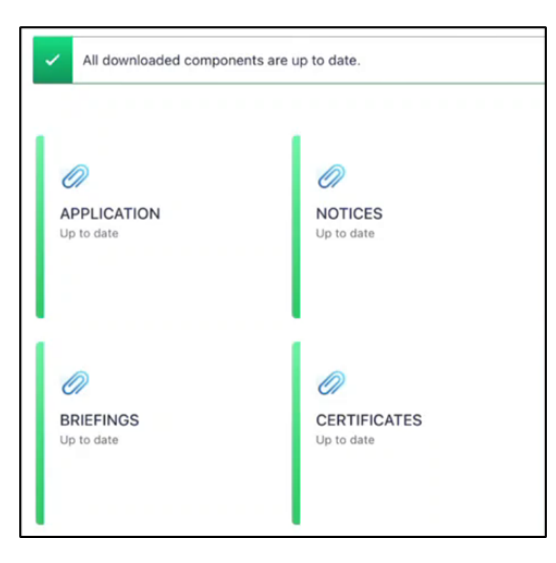

• Out of date items prompts with a red exclamation mark, stating "Please update outdated components before you continue."

| 0                       | Ø                       |
|-------------------------|-------------------------|
| APPLICATION             | NOTICES                 |
| Up to date              | Out of date (<24 Hours) |
|                         | Update                  |
| D                       |                         |
| PRIFEINGS               | CEPTIEICATES            |
| Out of date (<24 Hours) | Out of date (<24 Hours) |